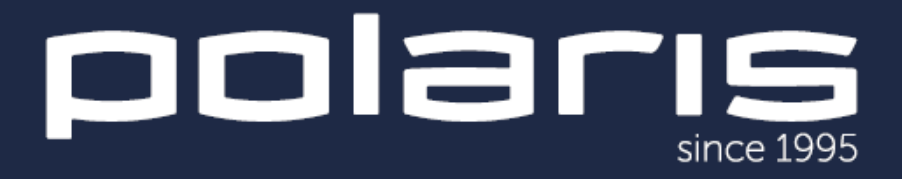

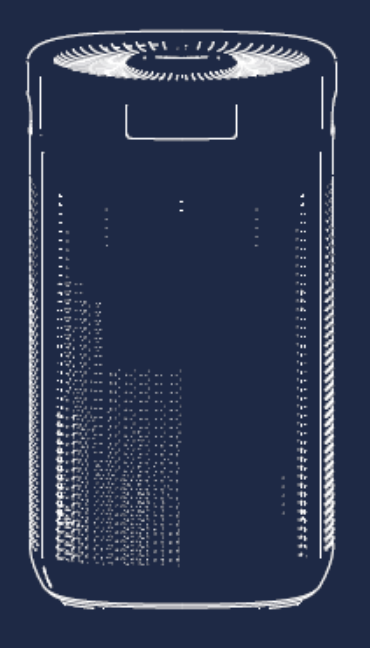

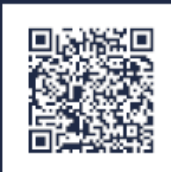

# PPA 4050 WIFI IQ Home

Руководство по эксплуатации / Гарантия Manual instruction / Guarantee Просьба внимательно ознакомиться с важными разделами данного руководства, такими как **«Уход и обслуживание», «Подготовка к работе», «Эксплуатация»** от которых будет зависеть эффективная работа Вашего нового очистителя воздуха.

Мы заботимся о Вас и Вашем комфорте, а также о Вашем удовольствии от использования нашей бытовой техники, поэтому прикладываем подробные рекомендации по уходу, которые позволят Вам надолго продлить срок ее службы.

Несоблюдение рекомендаций по уходу за очистителем воздуха и его ключевыми деталями может пагубно сказаться на качестве его работы, а также привести к выходу из строя прибора раньше заявленного срока службы или гарантийного периода.

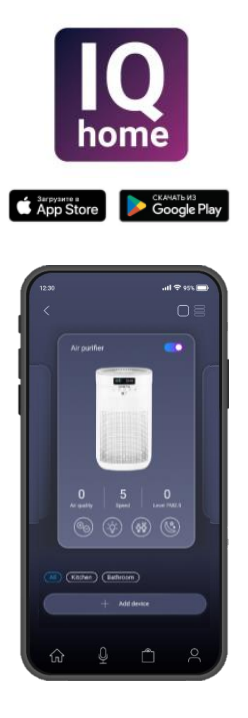

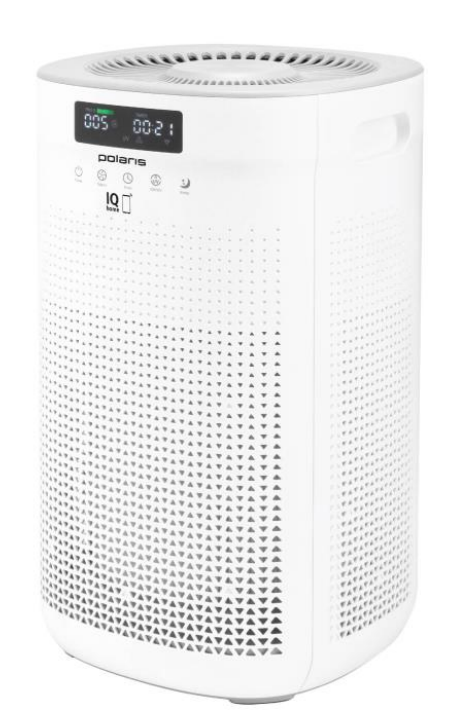

# СОДЕРЖАНИЕ

| Общая информация                                                                    | 4  |
|-------------------------------------------------------------------------------------|----|
| Функции и возможности очистителя                                                    | 4  |
| Общие указания по безопасности                                                      | 5  |
| Специальные указания по безопасности                                                | 7  |
| Сфера использования                                                                 | 7  |
| Комплект поставки                                                                   | 7  |
| Обзор и наименование деталей                                                        | 8  |
| Схема дисплея                                                                       | 9  |
| Сенсорная панель управления                                                         | 9  |
| Пульт ДУ                                                                            | 10 |
| Подготовка к работе и включение                                                     | 11 |
| Эксплуатация прибора                                                                | 11 |
| Настройка подключения WIFI                                                          | 17 |
| Подключение с помощью NFC                                                           | 17 |
| Для мобильных устройств с ОС Android (до 10 версии)                                 | 19 |
| Для мобильных устройств с операционной системой iOS и<br>Android (версии 10 и выше) | 21 |
| Описание проблем и способов их устранения в отношении<br>подключения WIFI           | 26 |
| Неисправности и их устранение                                                       | 27 |
| Уход и обслуживание                                                                 | 28 |
| Хранение/транспортировка/реализация/утилизация                                      | 30 |
| Технические характеристики                                                          | 31 |
| Информация о сертификации                                                           | 31 |
| Гарантийные обязательства                                                           | 32 |

# ОБЩАЯЯ ИНФОРМАЦИЯ

Настоящее руководство по эксплуатации предназначено для ознакомления с техническими данными, устройством, правилами эксплуатации и хранения очистителя воздуха POLARIS, Модель **PPA 4050 WIFI IQ Home** (далее по тексту – прибор, очиститель).

## ФУНКЦИИ И ВОЗМОЖНОСТИ ОЧИСТИТЕЛЯ

- 1. Максимальная производительность очистки воздуха (CADR) 400 куб. м / ч;
- 2. Фильтр предварительной очистки;
- Электростатический НЕРА-фильтр класса Н13. Данный фильтр имеет высший класс для фильтров бытового назначения и предназначен для очистки приточного воздуха от мельчайших загрязнений, в том числе аллергенов: пыли, пыльцы, инфекций, спор плесени и прочего. НЕРА фильтр задерживает до 99,97% пыли и мелких частиц размером до 0,3 мкм;
- 4. Ионизатор воздуха.
  - Ионизатор воздуха это устройство, которое генерирует отрицательные аэроионы в воздухе. Эти аэроионы могут помочь улучшить качество воздуха, уменьшить количество аллергенов и улучшить общее самочувствие.
- 5. Угольный фильтр.

Угольный фильтр состоит из активированного угля, который имеет большую поверхность пор на единицу массы. Это позволяет ему эффективно адсорбировать различные загрязнители из воздуха, такие как газы, запахи, летучие органические соединения и некоторые виды бактерий и вирусов.

- Дезодорирующий фотокаталитический фильтр с высокой степенью эффективности и УФ-лампа.
  - Прекрасно справляются с разложением химических веществ, неприятных запахов и уничтожением микроорганизмов.
- 7. Датчик контроля качества воздуха;
- 8. Индикация загрязнения воздуха;

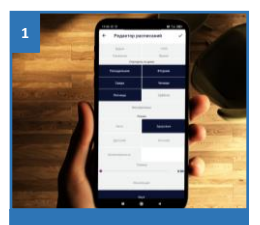

Управление через приложение для IOS и Android

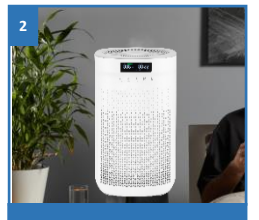

Ионизатор воздуха

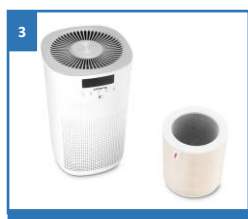

Повышенная производительность очяистки воздуха

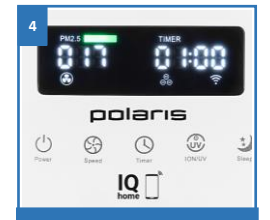

Датчики: контроля качества воздуха, загрязнения воздуха

# ОБЩИЕ УКАЗАНИЯ ПО БЕЗОПАСНОСТИ

- Эксплуатация прибора должна производиться в соответствии с «Правилами технической эксплуатации электроустановок потребителей».
- Прибор предназначен исключительно для использования в быту.
- Прибор должен быть использован только по назначению.
- Каждый раз перед включением прибора осмотрите его. При наличии повреждений прибора и сетевого шнура ни в коем случае не включайте прибор в розетку.
- Данный прибор не предназначен для использования людьми (включая детей), у которых есть физические, нервные или психические отклонения или недостаток опыта и знаний, за исключением случаев, когда за такими лицами осуществляется надзор или проводится их инструктирование относительно использования данного прибора лицом, отвечающим
- за их безопасность.
- Необходимо осуществлять надзор за детьми с целью недопущения их игр с прибором.

**ВНИМАНИЕ**! Не используйте прибор вблизи ванн, раковин или других емкостей, заполненных водой.

- Ни в коем случае не погружайте прибор в воду или другие жидкости.
- Для дополнительной защиты целесообразно установить устройство защитного отключения (УЗО). Обратитесь за советом к квалифицированному специалисту.
- Включайте прибор только в источник переменного тока (~). Перед включением убедитесь, что прибор рассчитан на напряжение, используемое в сети.
- Любое ошибочное включение лишает Вас права на гарантийное обслуживание.
- Прибор может быть включен только в сеть с заземлением. Для обеспечения Вашей безопасности заземление должно соответствовать установленным электротехническим нормам. Не пользуйтесь нестандартными источниками питания или устройствами подключения.
- Перед включением прибора в сеть убедитесь, что он находится в выключенном состоянии.
- Не используйте прибор вне помещений. Предохраняйте прибор от жары, прямых солнечных лучей, ударов об острые углы, влажности (ни в коем случае не погружайте прибор в воду). Не прикасайтесь к прибору влажными руками. При намокании прибора сразу отключите его от сети.
- По окончании эксплуатации, чистке или поломке прибора всегда отключайте его от сети.

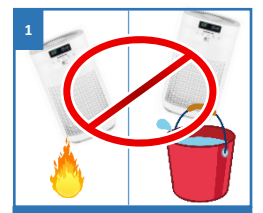

Не подвергайте прибор экстремальным внешним воздействиям

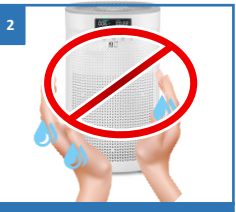

Не прикасайтесь к прибору влажными руками!

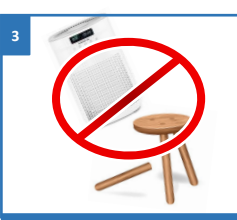

Не ставьте прибор на неустойчивые поверхности!

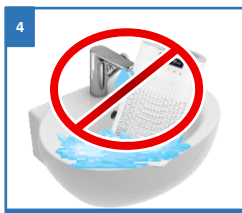

Ни в коем случае не погружайте прибор в воду или другие жидкости

- Не оставляйте прибор без присмотра. Храните прибор в недоступном для детей месте.
- Нельзя переносить прибор, держа его за сетевой шнур. Запрещается также отключать прибор от сети, держа его за сетевой шнур. При отключении прибора от сети держитесь за штепсельную вилку.
- После использования никогда не обматывайте сетевой шнур вокруг прибора, так как со временем это может привести к его излому. Всегда гладко расправляйте сетевой шнур на время хранения.
- Замену сетевого шнура могут осуществлять только квалифицированные специалисты сотрудники сервисного центра. Неквалифицированный ремонт представляет прямую опасность для пользователя.
- Не производите ремонт прибора самостоятельно. Ремонт должен производиться только квалифицированными специалистами сервисного центра.
- Для ремонта прибора могут быть использованы только оригинальные запасные части.

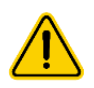

#### Внимание!

При возникновении неисправностей любого характера обращайтесь в Авторизованный сервисный центр POLARIS.

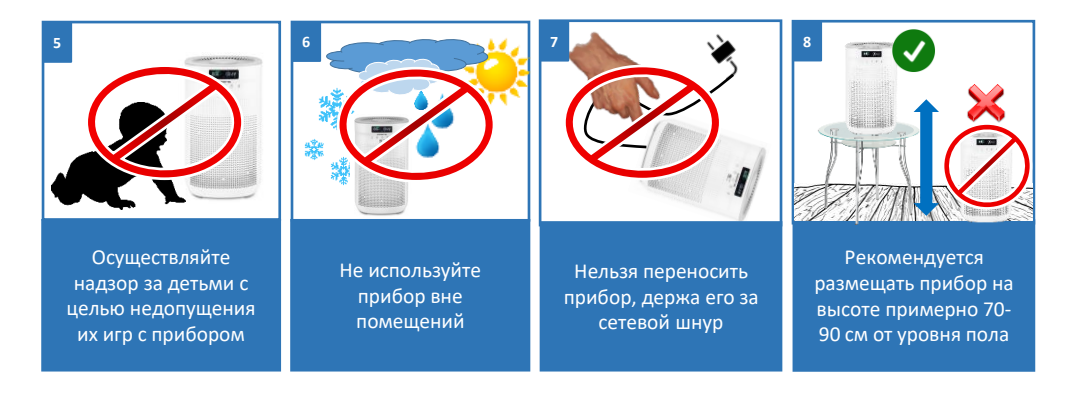

# СПЕЦИАЛЬНЫЕ УКАЗАНИЯ ПО БЕЗОПАСНОСТИ

- Прибор предназначен только для бытового использования.
- Запрещается использовать прибор на неровных, неустойчивых поверхностях.
- При работе располагайте прибор вдали от нагревательных и других электрических приборов.
- Не закрывайте выпускные отверстия посторонними предметами.
- Отключайте прибор, если намереваетесь использовать противомоскитные средства или проводить дезинфекцию помещения.
- Отключайте прибор от сети во время замены фильтра.

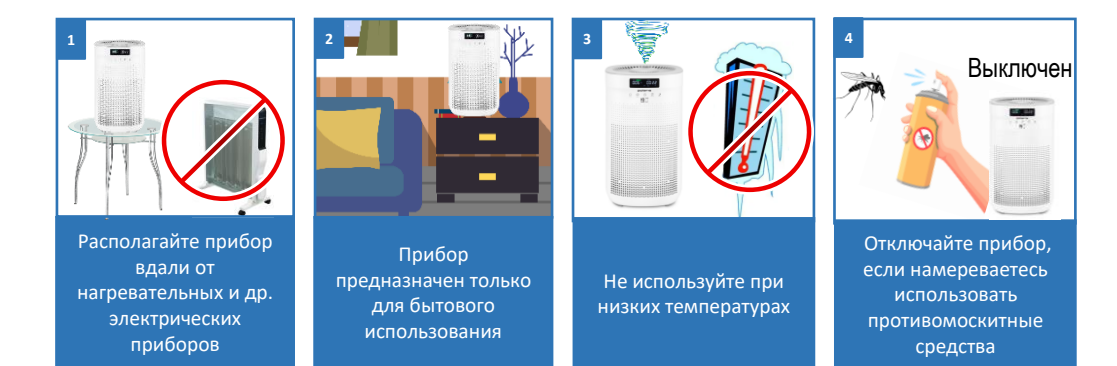

# СФЕРА ИСПОЛЬЗОВАНИЯ

- Прибор предназначен для бытового применения.
- Прибор не предназначен для промышленного и коммерческого использования, и использования вне помещений.
- Производитель не несет ответственности за ущерб, возникший в результате неправильного или непредусмотренного настоящим руководством использования.

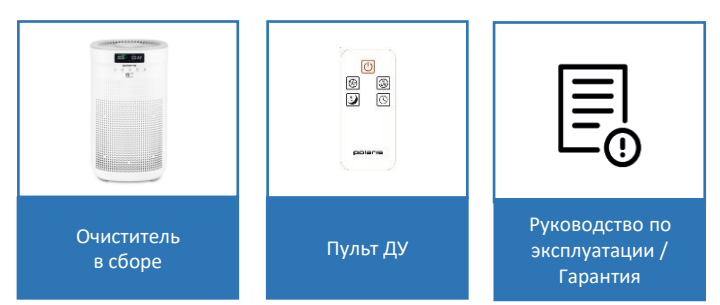

## КОМПЛЕКТ ПОСТАВКИ

# ОБЗОР И НАИМЕНОВАНИЕ ДЕТАЛЕЙ

Прибор предназначен для очистки воздуха в жилом помещении.

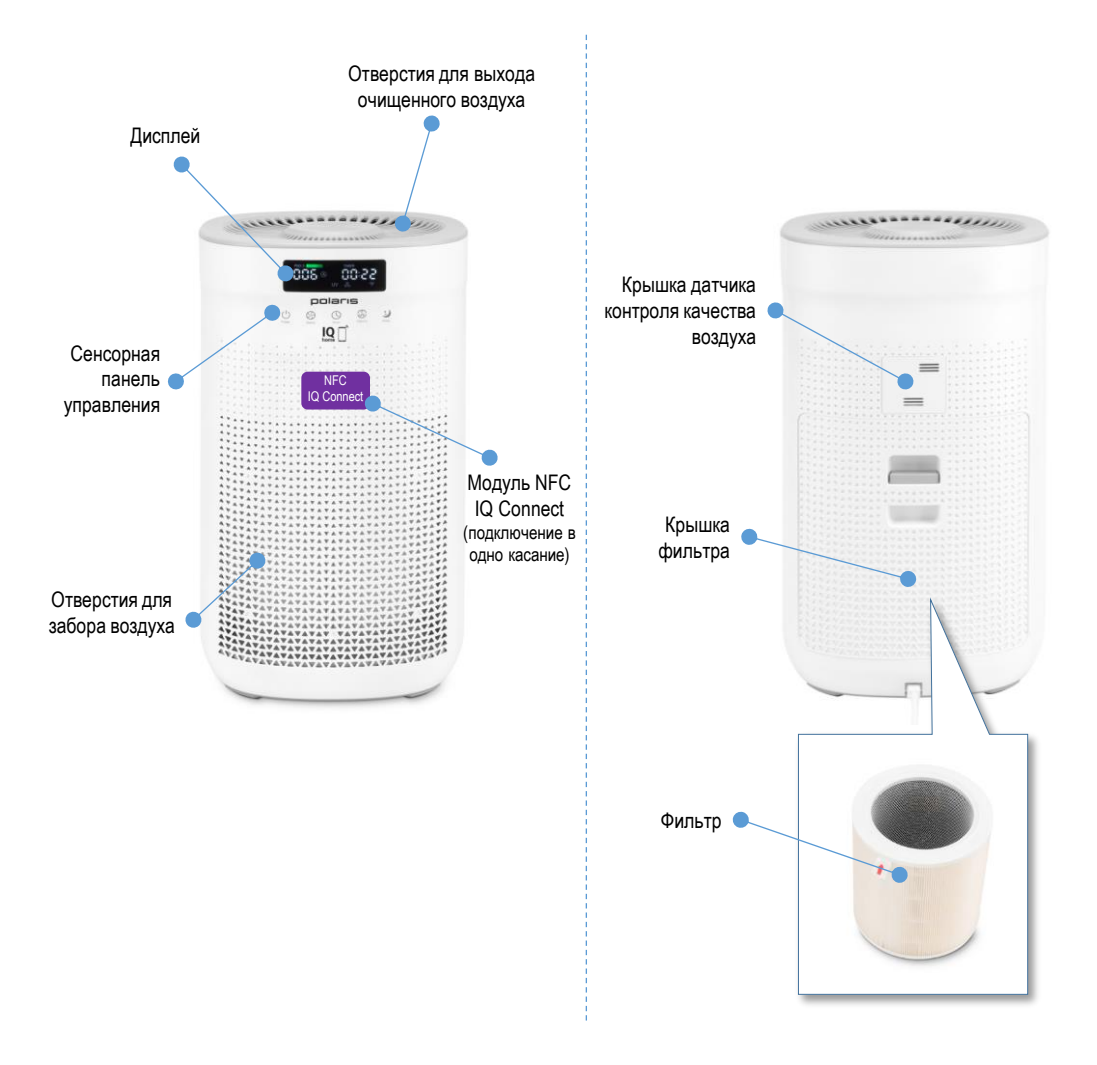

\* Возможные цвета корпуса прибора: белый, черный

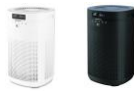

# СХЕМА ДИСПЛЕЯ

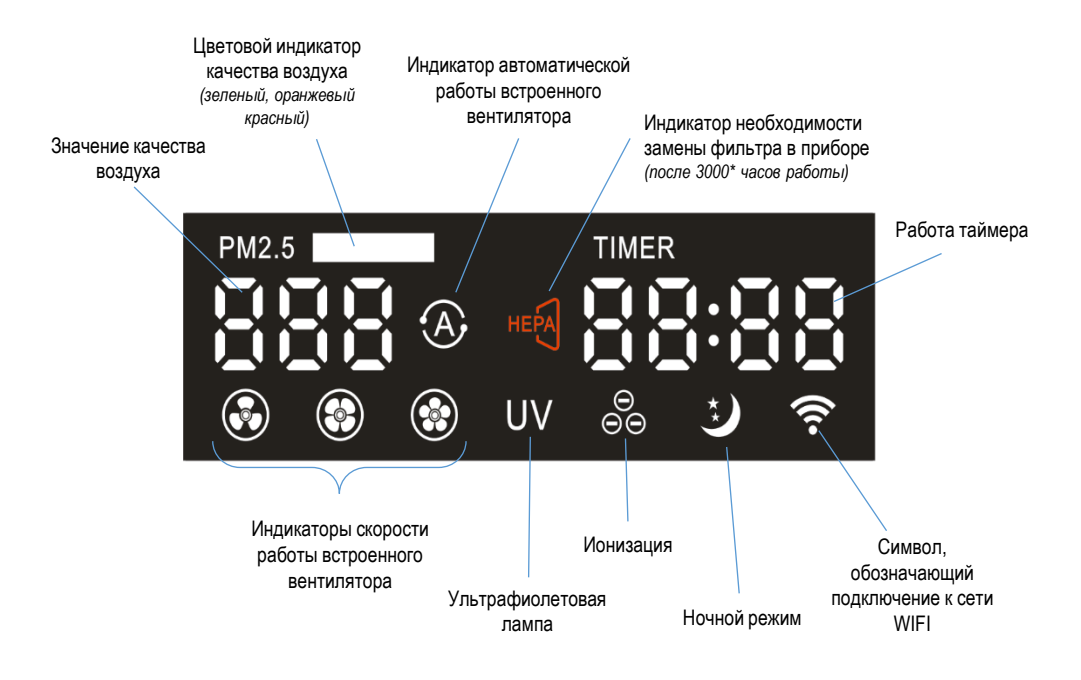

\* 3000 часов на низкой скорости работы встроенного вентилятора

# СЕНСОРНАЯ ПАНЕЛЬ УПРАВЛЕНИЯ

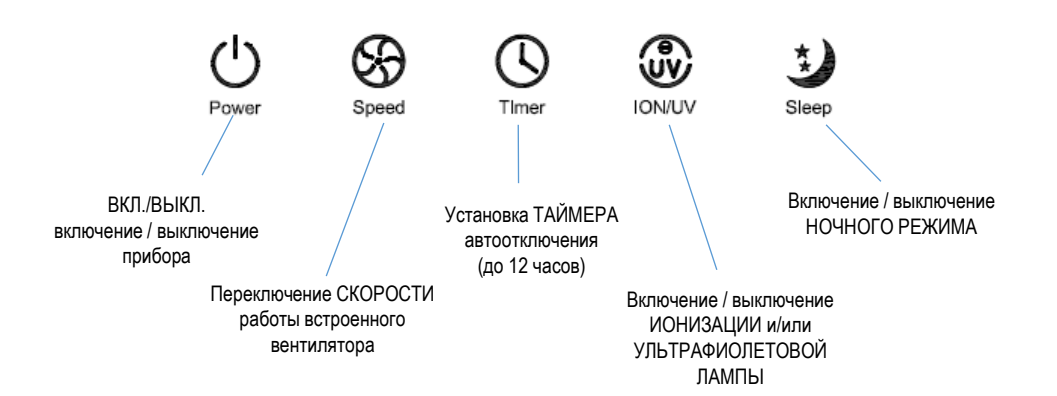

# ПУЛЬТ ДИСТАНЦИОННОГО УПРАВЛЕНИЯ

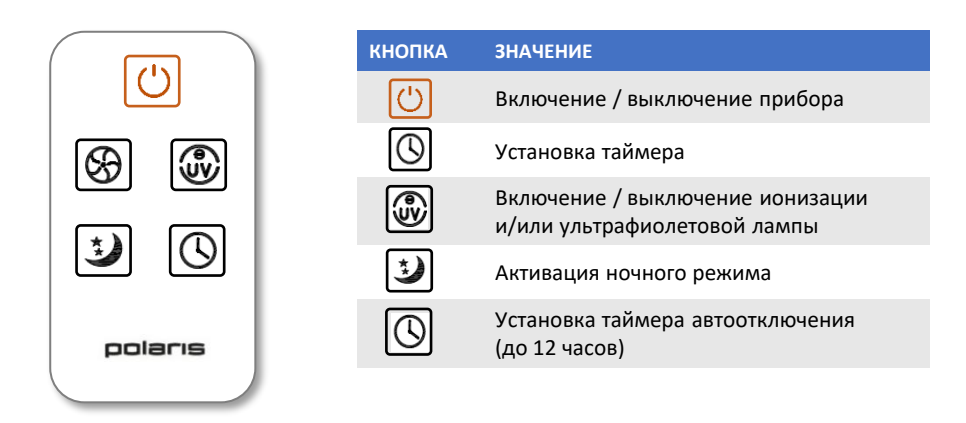

## Замена батареи в пульте ДУ

- Снимите батарейный отсек, нажав на язычок и вытащив отсек, как показано на рисунке ниже.
- Извлеките старую батарею.
- Замените новой батареей. Убедитесь, что полярность совпадает.
- Вставьте батарейный отсек обратно.

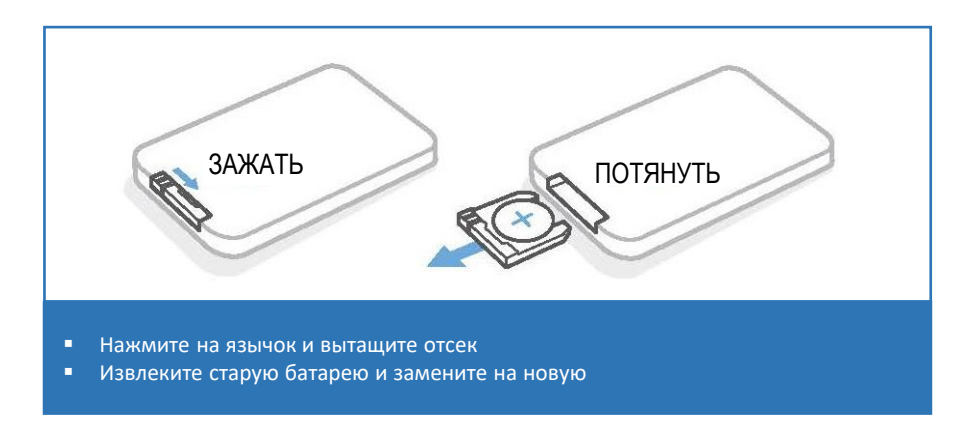

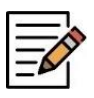

**ПРИМЕЧАНИЕ**. Рисунки и иллюстрации в данном Руководстве приведены в ознакомительных целях и могут отличаться от фактического внешнего вида изделия. Конструкция, цвет корпуса и технические характеристики прибора могут быть изменены без предварительного уведомления.

# ПОДГОТОВКА К РАБОТЕ И ВКЛЮЧЕНИЕ

- Распакуйте прибор. Снимите упаковочную пленку с фильтра прибора.
- Установите прибор на твёрдой, ровной поверхности.
- Вставьте сетевой шнур в розетку.
- Для оптимальной циркуляции воздушных потоков, рекомендуется размещать прибор на высоте примерно 70-90 см от уровня пола.
- Не рекомендуется размещать прибор в нишах, шкафчиках и под навесными элементами интерьера.

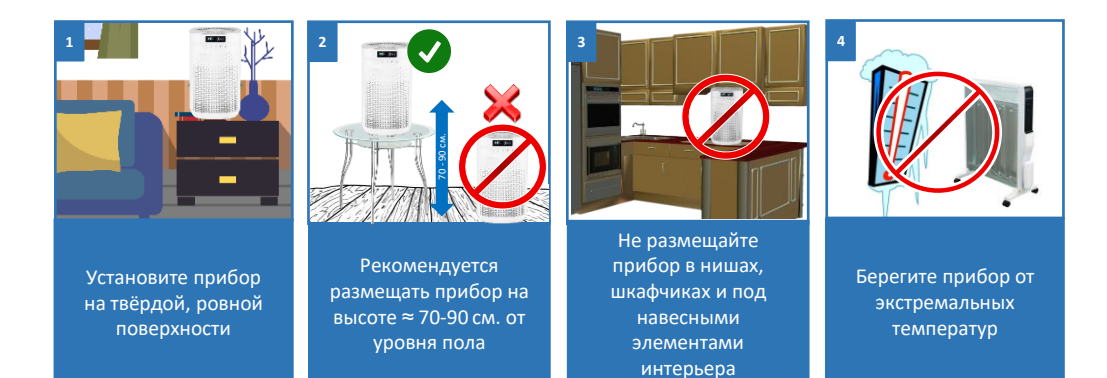

# ЭКСПЛУАТАЦИЯ ПРИБОРА

- При подключении прибора к сети, дисплей включится на 1 секунду и раздастся одиночный звуковой сигнал.
- Далее, на дисплее отобразится надпись «OFF» после чего очиститель воздуха перейдет в режим ожидания.
- Чтобы включить прибор, нажмите сенсор «ВКЛ/ВЫКЛ»

| ЦВЕТ      | КАЧЕСТВО ВОЗДУХА   | СТЕПЕНЬ<br>ЗАГРЯЗНЕНИЯ | СКОРОСТЬ     |
|-----------|--------------------|------------------------|--------------|
| КРАСНЫЙ   | плохое             | > 115                  | высокая      |
| ОРАНЖЕВЫЙ | удовлетворительное | 115 ~ 76               | средняя      |
| ЖЕЛТЫЙ    | хорошее            | 75 ~ 36                | низкая       |
| ЗЕЛЕНЫЙ   | отличное           | < 36                   | очень низкая |

При нажатии кнопки «Скорость» режима скорости работы вентилятора.

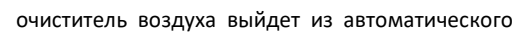

С помощью этой кнопки, можно выбрать скорость вращения вентилятора: 

 $\mathfrak{G}$ 

Speed

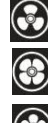

низкая скорость;

средняя скорость;

высокая скорость.

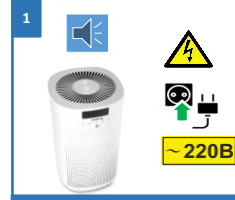

При подключении прибора к сети, дисплей включится на 1 сек. и раздастся одиночный звуковой сигнал

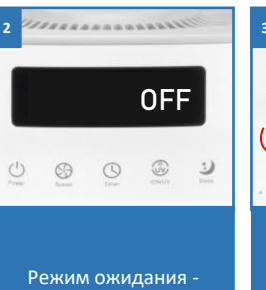

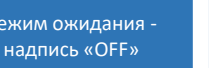

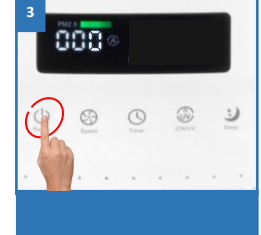

Чтобы включить прибор, нажмите «ВКЛ/ВЫКЛ»

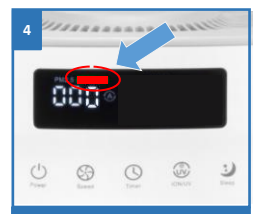

На дисплее попеременно разными цветами будет мигать индикатор качества воздуха

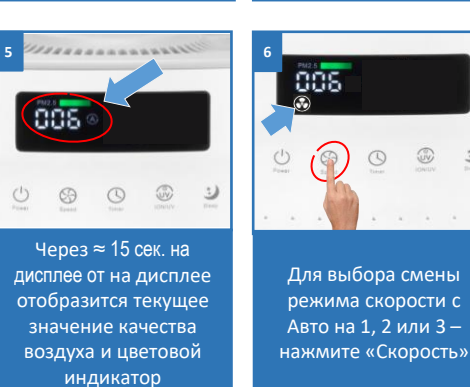

### РЕЖИМ БЛОКИРОВКИ ОТ ДЕТЕЙ

- Чтобы включить данную функцию необходимо, при активном дисплее, нажать и удерживать сенсор «Скорость»
   в течение нескольких секунд (если дисплей неактивный – активируйте его, нажате на любую кнопку).
- При включении данного режима, прозвучит двойной звуковой сигнал и на дисплее кратковременно загорятся символы «CL».
- Чтобы отключить данный режим, выполните повторно вышеописанные действия.

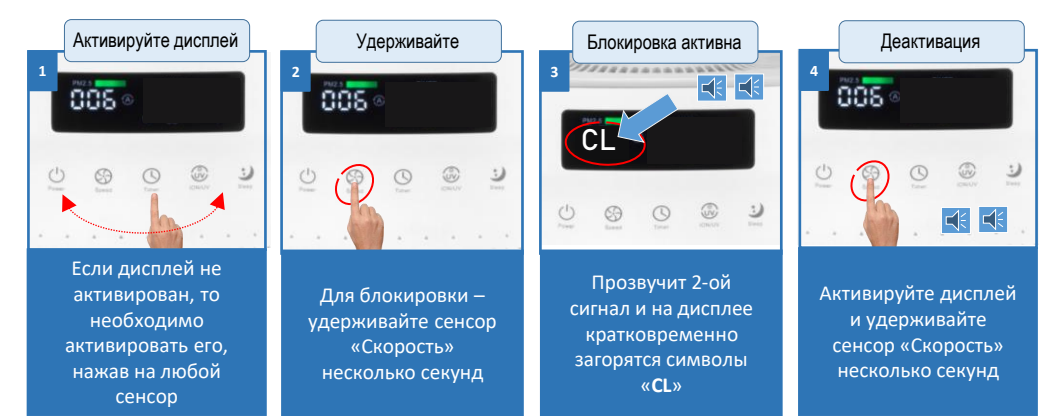

### ТАЙМЕР

Нажмите сенсор «Таймер» , на дисплее появятся символы « --:-- » и

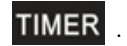

- Нажимайте несколько раз сенсор, чтобы установить таймер отключения на период от 1 до 12 часов.
- После выбора нужного времени дисплей перестанет мигать и начнется обратный отсчет времени. Это означает, что настройка таймера завершена.
- Когда указанное время истечет, очиститель воздуха автоматически выключится.
- Чтобы отключить таймер, необходимо нажимать на сенсор «Таймер» до тех пор пока на дисплее не появятся символы « ---- ».

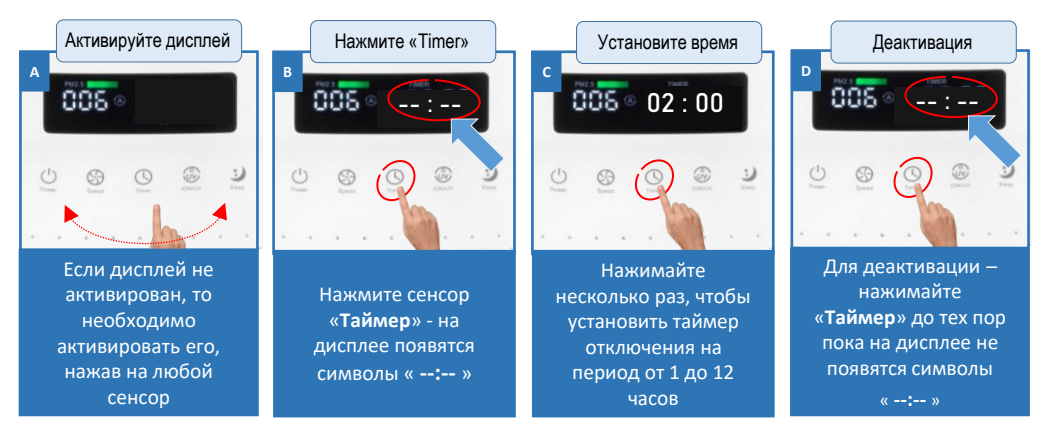

### ION/UV - ионизация и ультрафиолетовая стерилизация

- Чтобы включить режим ионизации, нажмите сенсор «ION/UV» (на экране отобразится значок).
- Нажмите сенсор , повторно, чтобы включить функцию ультрафиолетовой стерилизации (на экране отобразится значок UV).
- Коснитесь кнопки в четвертый раз, чтобы отключить функцию ультрафиолетовой стерилизации.

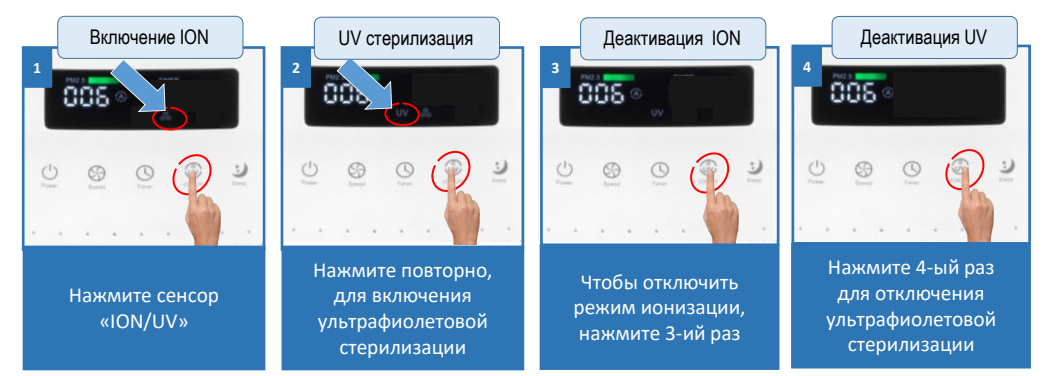

### НОЧНОЙ РЕЖИМ

- На дисплее будет отображаться только значок ()с пониженной яркостью.
- Коснитесь любой кнопки, чтобы кратковременно увеличить яркость дисплея, затем вы сможете управлять другими функциями\*. Если в течение 15 секунд не будет выполнено никаких операций, дисплей снова погаснет, кроме символа () с пониженной яркостью.
- Нажмите кнопку еще раз, чтобы вернуться в автоматический режим работы очистителя воздуха.

**\*ВНИМАНИЕ:** нажатие кнопки "Скорость", при активном режиме «**Sleep**», приведет к отключению данного режима.

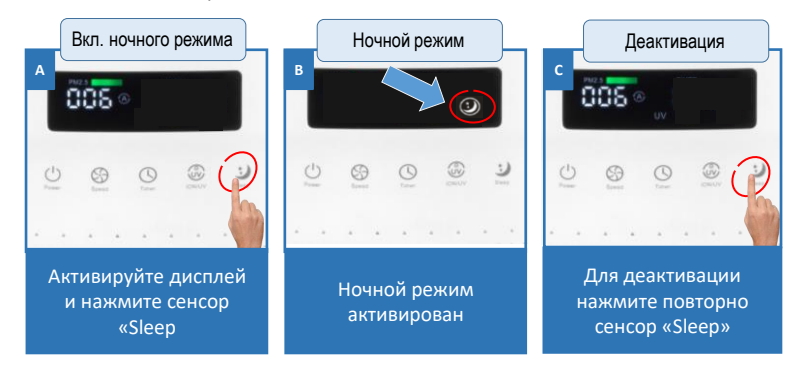

### ФУНКЦИЯ ВЫКЛЮЧЕНИЯ ДИСПЛЕЯ

- Чтобы полностью отключить дисплей, нажмите и удерживайте сенсор «Sleep»
   звеер
   звеер
- Нажмите любую кнопку, чтобы кратковременно увеличить яркость дисплея. Нажимайте кнопки для включения/выключения необходимых режимов работы очистителя.
- Через примерно 15 секунд, после последнего нажатия на кнопки, дисплей снова выключается.
- Длительное нажатие и удержание сенсора «Sleep» отключения дисплея.

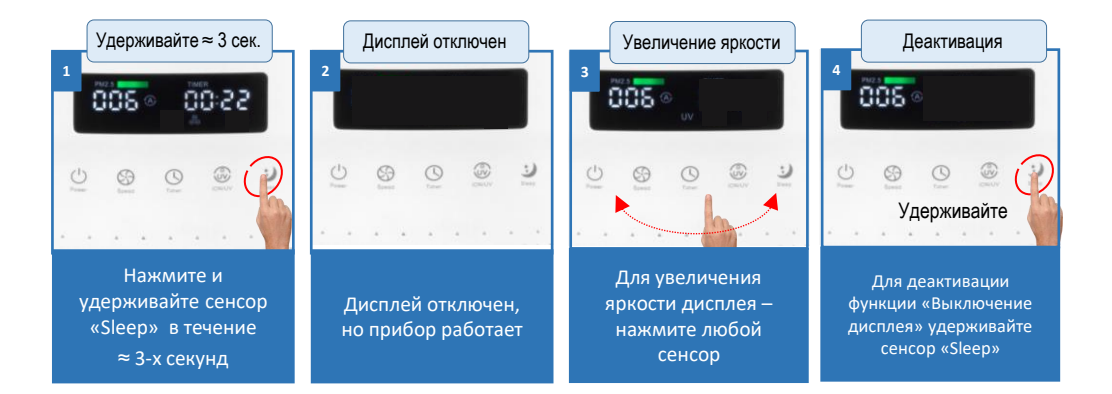

### **ДИСТАНЦИОННОЕ УПРАВЛЕНИЕ (активация пульта ДУ)**

#### ПОДКЛЮЧЕНИЕ пульта к воздухоочистителю

- В режиме ожидания (прибор выключен и на дисплее отображаются символы «OFF»), нажмите и удерживайте кнопку «ION/UV»
   пока на дисплее не отобразится «A1».
- На пульте ДУ\* нажмите и удерживайте кнопку «Speed» , пока на дисплее очистителя не отобразится «A2».
- После этого очиститель перейдет в режим ожидания. Это означает, что пульт подсоединился к прибору.
- Если на дисплее по прежнему отображается «А1» пульт не подключился, необходимо повторно проделать указанные выше этапы подключения.

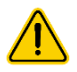

\*ВНИМАНИЕ! прежде чем использовать пульт ДУ, не забудьте удалить предохранительную пластиковую прокладку, расположенную возле батарейного отсека.

#### ОТКЛЮЧЕНИЕ пульта от воздухоочистителя

- А. В режиме ожидания (прибор выключен и на дисплее отображаются символы «**OFF**»), нажмите и удерживайте кнопку «**ION/UV**» , пока на дисплее не отобразится «A1».
- В. Еще раз нажмите и удерживайте кнопку «ION/UV» «A0». . На экране должно появиться «A0».
- С. Нажмите кнопку  $\bigcup_{Power}$  «**ВКЛ/ВЫКЛ**» для выхода из режима «АО». Пульт ДУ отключен от прибора.

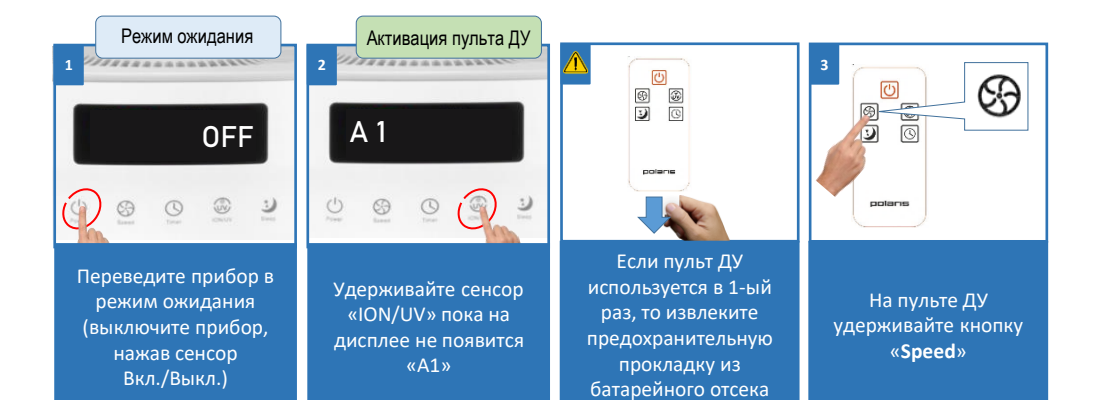

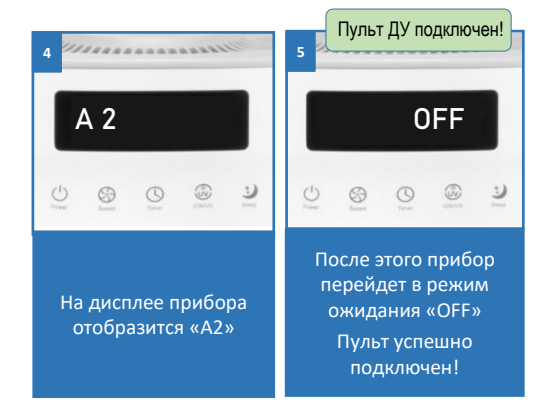

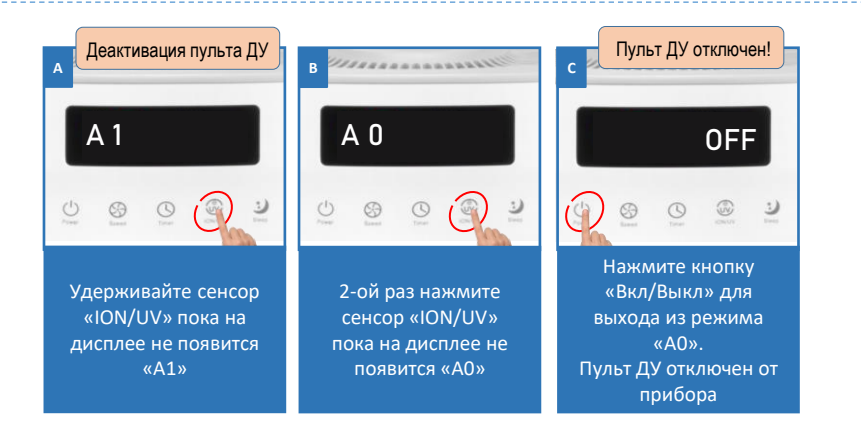

# НАСТРОЙКА ПОДКЛЮЧЕНИЯ WIFI

Загрузите и установите в Вашем мобильном устройстве (смартфоне или планшете, работающем на платформе **IOS** или **Android**) бесплатное мобильное приложение «POLARIS IQ HOME», которое доступно для скачивания в **App Store** или **Google Play**, в зависимости от типа мобильного устройства.

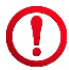

**ВНИМАНИЕ!** Пожалуйста, перед настройкой подключения убедитесь, что Ваш телефон подключен к имеющейся домашней сети WIFI.

При отсутствии домашней сети WIFI обратитесь в специализированную компанию для создания домашней сети (установки роутера и подключения интернета). Роутер домашней сети должен работать на частоте 2,4 ГГц, **режим сети должен быть установлен 802.11** b/g/n.

### Подключение с помощью NFC соединения

Модулем NFC оснащены последние модели смартфонов, он не нуждается в специальных настройках и активации – достаточно поднести телефон к другому устройству.

#### Порядок работы:

- 1. Поле установки приложения «POLARIS IQ HOME», поднесите Ваш смартфон к стикеру «NFC» на панели очистителя
- На экране смартфона появится \*Push-уведомление, перейдите по нему, на следующем экране Вам необходимо выбрать сеть, на которую Вы хотите сконфигурировать смартфон и ввести пароль от этой сети.

#### \*ЕСЛИ PUSH-УВЕДОМЛЕНИЕ НЕ ПОЯВЛЯЕТСЯ:

- а) Разблокируйте телефон
- b) Убедитесь, что сопряжению между устройством и смартфоном ничего не мешает (толстый чехол, карты и т.д.)
- с) Попробуйте перемещать телефон под разными углами рядом с датчиком.

Для смартфона с операционной системой iOS подключение можно произвести также через «Добавить устройства», далее выбрать «NFC», после этого необходимо выбрать сеть, на которую Вы хотите сконфигурировать смартфон и ввести пароль от этой сети.

- 3. Далее необходимо подтвердить соединение, для этого ещё раз поднесите Ваш смартфон к стикеру «NFC» на панели очистителя.
- 4. Готово, устройство подключено

Когда устройство уже подключено, то для подключения другого смартфона к этому устройству просто поднесите его к датчику NFC, после этого подключение произойдёт автоматически.

- Откройте приложение POLARIS IQ HOME.
- На экране «Главная» нажмите кнопку «Добавить устройство».
- В списке «Все устройства» выберите очиститель (РРА-4050).

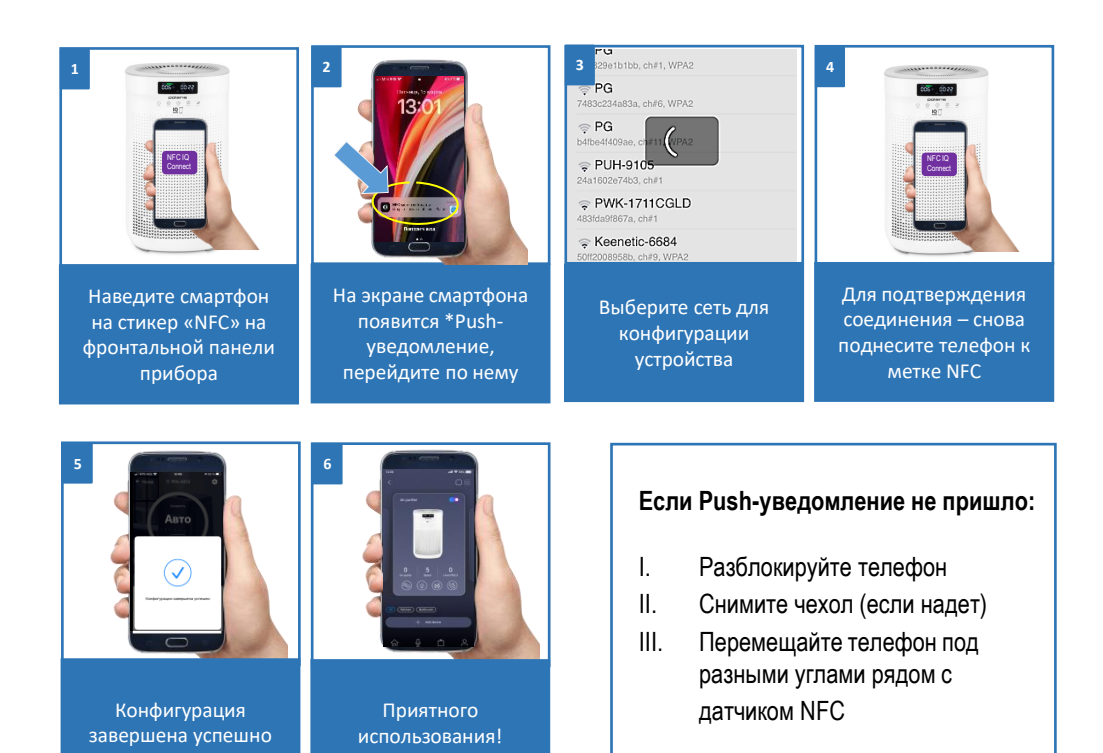

## Подключение вручную (для iOS до 11 версии)

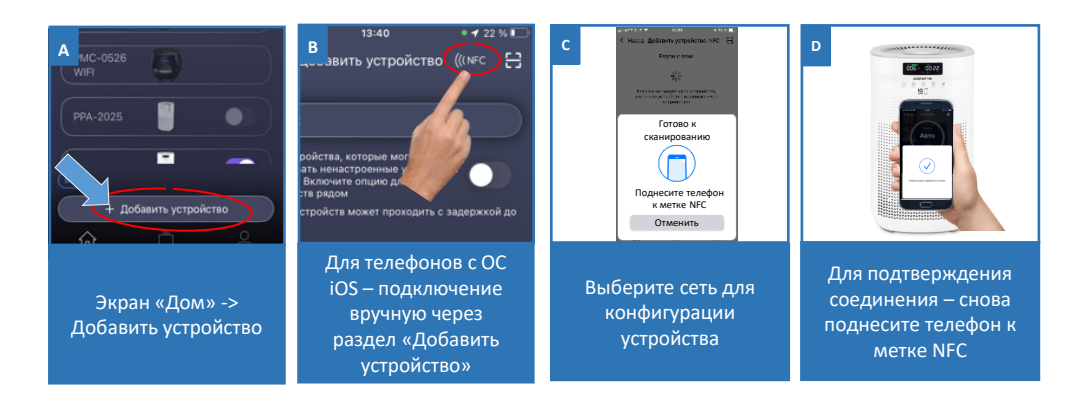

### ДЛЯ МОБИЛЬНЫХ УСТРОЙСТВ С ОПЕРАЦИОННОЙ СИСТЕМОЙ <u>Android</u> (до 10 версии)

- Нажмите кнопку «Открыть настройки WIFI», чтобы открыть настройки WIFI на смартфоне.
- Подключите смартфон к сети WIFI, совпадающей с названием очистителя (РРА-4050).
- Вернитесь в приложение.
- На следующем экране Вас попросят провести сопряжение с Устройством:
  - Нажмите и удерживайте сенсор Вкл./Выкл. на панели управления очистителя до звукового сигнала. В подтверждение на дисплее очистителя индикатор WIFI начнет мигать.
  - о Затем в приложении нажмите кнопку «Продолжить».
- Укажите название и пароль WIFI сети, на которую Вы хотите настроить Устройство, и нажмите «Подключить».
- Подождите, пока процедура конфигурации завершится.

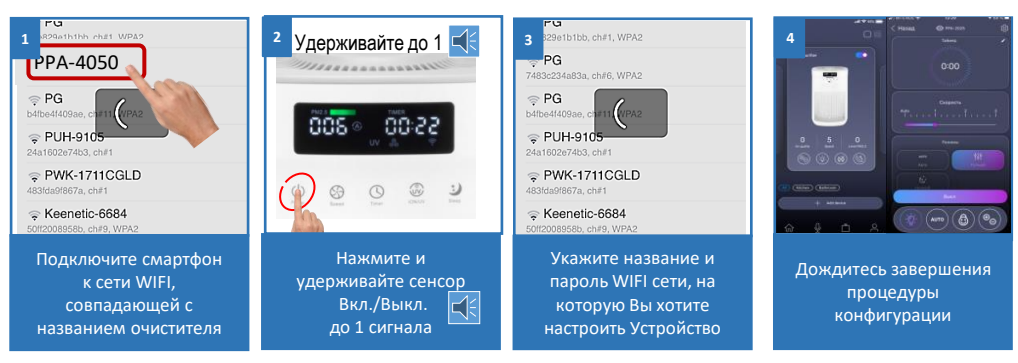

### СОПРЯЖЕНИЕ РАНЕЕ СКОНФИГУРИРОВАННОГО УСТРОЙСТВА:

- Экран «Дом»: нажмите кнопку «Добавить устройство».
- В списке «В сети» выберите прибор (РРА-4050). Если устройства нет в сети, убедитесь, что у Вас подключена WIFI сеть, на которую сконфигурировано устройство.
- На следующем экране вас попросят провести сопряжение с Устройством:
  - Зажмите и удерживайте сенсор Вкл./Выкл. до 1 звукового сигнала (индикатор WIFI начнет мигать).
  - о Затем в приложении нажмите кнопку «Продолжить».

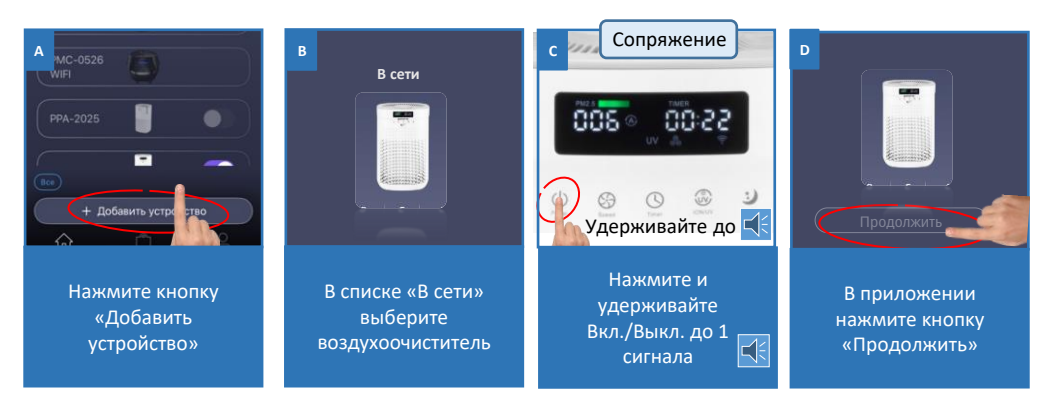

### ПЕРЕКОНФИГУРАЦИЯ УСТРОЙСТВА НА ДРУГУЮ WIFI СЕТЬ (РЕЖИМ ДИАГНОСТИКИ):

- Нажмите и удерживайте сенсор 🕐 Вкл./Выкл. до 2-х звуковых сигналов.
- Экран «Дом»: нажмите кнопку «Добавить устройство».
- В списке «Все устройства» выберите прибор (РРА-4050).
- Нажмите кнопку «Открыть настройки», чтобы открыть настройки WIFI на телефоне
- Подключите телефон к сети (РРА-4050).
- Вернитесь в приложение.
- На следующем экране Вас попросят провести сопряжение с Устройством:
  - Нажмите и удерживайте кнопку Вкл./Выкл. до 1 звукового сигнала (индикатор WIFI начнет мигать).
  - о Затем в приложении нажмите кнопку «Продолжить».
- В открывшемся экране выберите желаемое действие: «Оставить конфигурацию и продолжить» - в таком случае воздухоочиститель останется сконфигурирован на текущую сеть WIFI, но Ваш телефон сможет управлять им через сеть интернет, либо «Переконфигурировать устройство» - в таком случае Вам будет предложено переконфигурировать устройство на новую сеть WIFI.
  - Если Вы выбрали «переконфигурировать устройство», укажите название и пароль WIFI сети, на которую вы хотите настроить устройство, и нажмите «Подключить».
- Подождите, пока процедура конфигурации завершится.

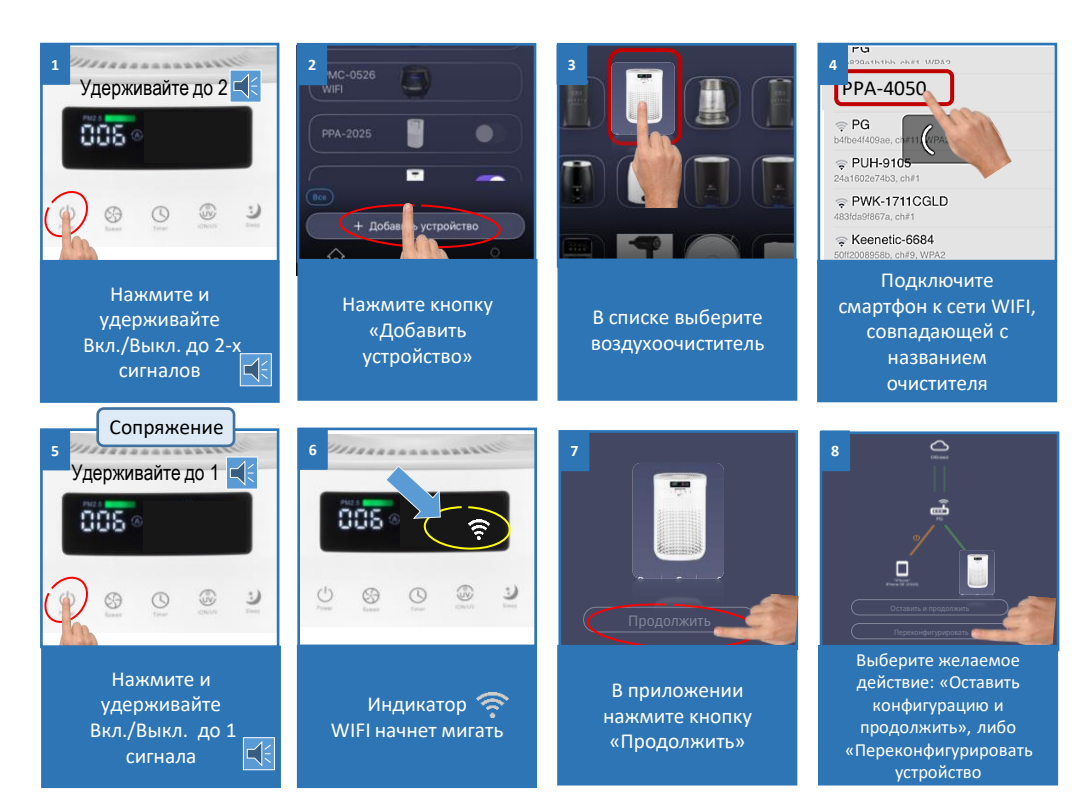

### для мобильных устройств с операционной системой <u>iOS и Android (</u>версии 10 и выше)

- Нажмите кнопку «Продолжить», в появившемся окне разрешите смартфону подключиться к сети WIFI «PPA-4050».
- На следующем экране Вас попросят провести сопряжение с Устройством:
  - Нажмите и удерживайте сенсор Вкл./Выкл. на панели управления очистителя до звукового сигнала. В подтверждение на дисплее очистителя индикатор WIFI начнет мигать.
  - о Затем в приложении нажмите кнопку «Продолжить».
- Укажите название и пароль WIFI сети, на которую вы хотите настроить Устройство, и нажмите «Подключить».

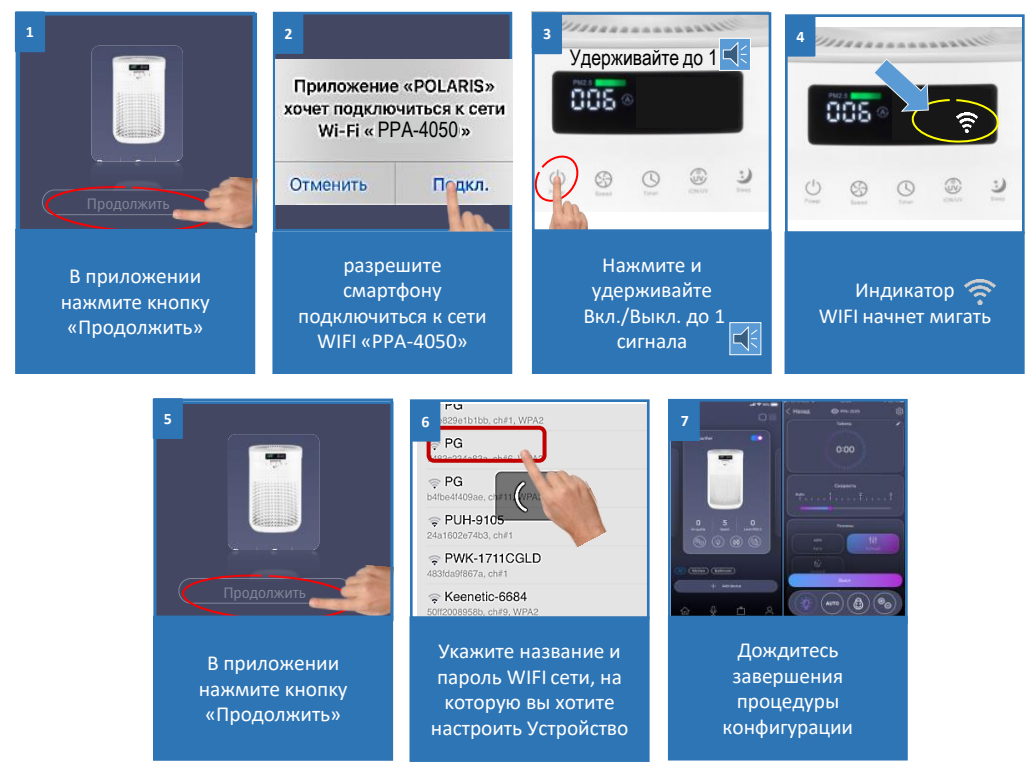

### СОПРЯЖЕНИЕ РАНЕЕ СКОНФИГУРИРОВАННОГО УСТРОЙСТВА

- Экран «Дом»: нажмите кнопку «Добавить устройство».
- В списке «Рядом с вами» выберите прибор (РРА-4050). Если устройства нет в сети, убедитесь, что у Вас подключена WIFI сеть, на которую сконфигурировано устройство.
  - На следующем экране вас попросят провести сопряжение с Устройством:
    - Зажмите и удерживайте сенсор Вкл./Выкл. (Д) до звукового сигнала (индикатор
       WIFI начнет мигать).
    - Затем в приложении нажмите кнопку «Продолжить».

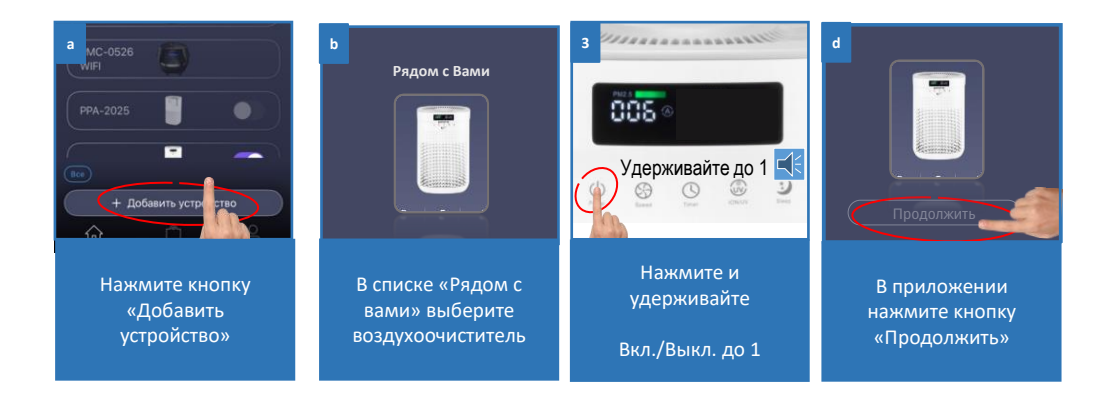

### ПЕРЕКОНФИГУРАЦИЯ УСТРОЙСТВА НА ДРУГУЮWIFI СЕТЬ (РЕЖИМ ДИАГНОСТИКИ):

- Нажмите и удерживайте сенсор Вкл./Выкл. до 2-х звуковых сигналов.
- Экран «Дом»: нажмите кнопку «Добавить устройство».
- В списке «Все устройства» выберите прибор (РРА-4050). Нажмите «Продолжить».
- В приложении появится запрос на подключение к сети WIFI «PPA-4050», нажмите «Подключить»
- На следующем экране вас попросят провести сопряжение с Устройством:
  - Нажмите и удерживайте сенсор Вкл./Выкл. до звукового сигнала (индикатор WIFI начнет мигать).
  - 2. Затем в приложении нажмите кнопку «Продолжить».
- В открывшемся экране выберите желаемое действие: «Оставить конфигурацию и продолжить» - в таком случае воздухоочиститель останется сконфигурирован на текущую сеть WIFI, но Ваш телефон сможет управлять им через сеть интернет, либо «Переконфигурировать устройство» - в таком случае Вам будет предложено переконфигурировать устройство на новую сеть WIFI.
  - Если Вы выбрали «переконфигурировать устройство», укажите название и пароль WIFI сети, на которую вы хотите настроить устройство, и нажмите «Подключить».
- Дождитесь завершения процедуры конфигурации.

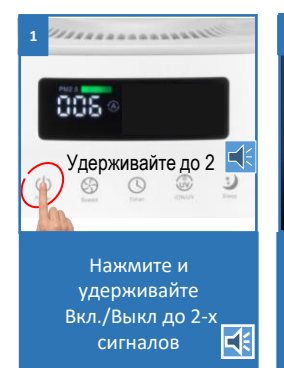

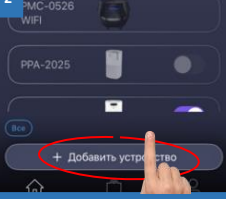

Нажмите кнопку «Добавить устройство»

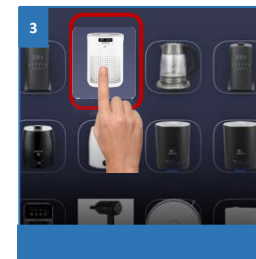

В списке выберите воздухоочиститель

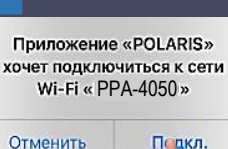

разрешите смартфону подключиться к сети WIFI «PPA-4050»

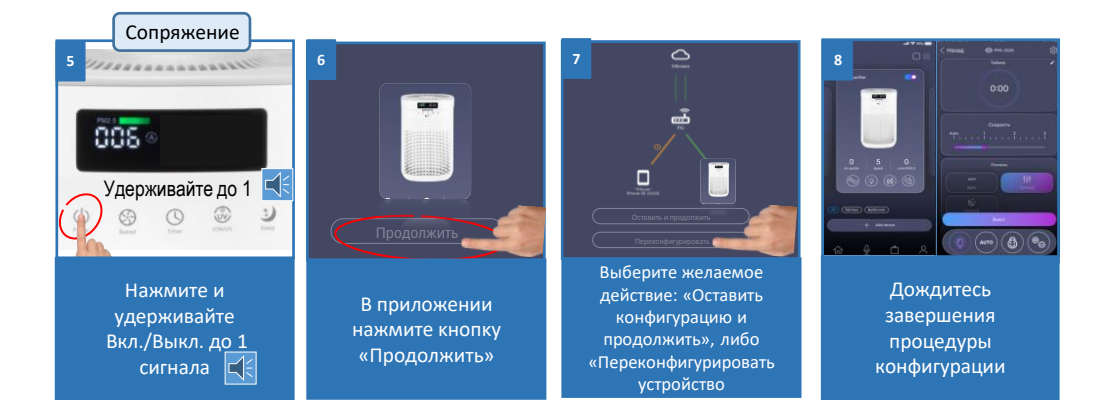

### ВОЗВРАТ ПОДКЛЮЧЕНИЯ К ЗАВОДСКИМ УСТАНОВКАМ

- Нажмите и удерживайте сенсор Вкл./Выкл. до 3-х звуковых сигналов.
- В подтверждение на дисплее очистителя индикатор 🛜 WIFI должен пропасть

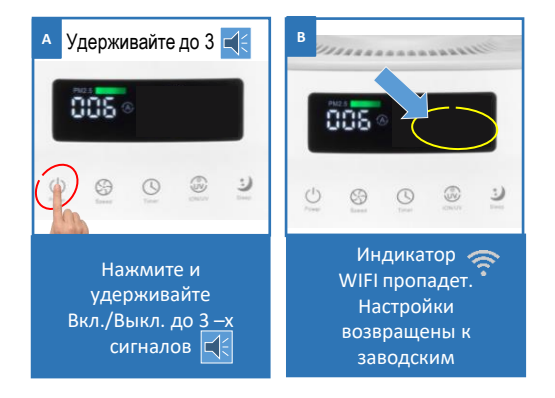

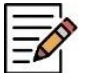

#### На заметку!

Вследствие постоянного процесса внесения изменений и улучшений, между руководством, изделием и приложением могут наблюдаться некоторые различия. Производитель надеется, что пользователь обратит на это внимание. В связи с этим то, что Вы видите на экране может отличаться от того, что написано в данном Руководстве.

#### ДОПОЛНИТЕЛЬНЫЕ ФУНКЦИИ ПРИЛОЖЕНИЯ

- Панель быстрого запуска: на странице прибора в приложении внизу есть панель с четырьмя ячейками для быстрого запуска выбранных программ и режимов. Для помещения в эту панель любого понравившегося Вам режима просто зажмите его кнопку и перетащите на панель, не отпуская пальца.
- 2. Контроль прав доступа к прибору: для активации контроля прав Вам необходимо зайти на страницу устройства в приложении, нажать в правом верхнем углу символ настройки («звездочка»), выбрать пункт «Контроль прав» и перевести выключатель «Включить контроль прав» в положение «Включено». После этого Вы автоматически становитесь администратором устройства с полными правами доступа к нему, все остальные пользователи получают уровень доступа «Просмотр». Вы можете определить персональный уровень доступа для каждого пользователя. Все новые пользователи, которые будут подключаться к прибору уже после того, как Вы активировали на нем функцию контроля прав, будут получать уровень доступа «Просмотр» и не смогут управлять прибором до тех пор, пока Вы или другой администратор прибора не дадите этому пользователю соответствующие права на управление.
- 3. Возможность поделиться устройством: Вы можете просто поделиться управлением своего устройства с любым человеком, у кого установлено приложение Polaris IQ Home. Для этого Вам необходимо зайти на страницу устройства в приложении, нажать в правом верхнем углу символ настройки («звездочка»), выбрать пункт «Контроль прав» и нажать на символ «Поделиться» в правом верхнем углу. После этого вы увидите на экране QR код данного устройства.

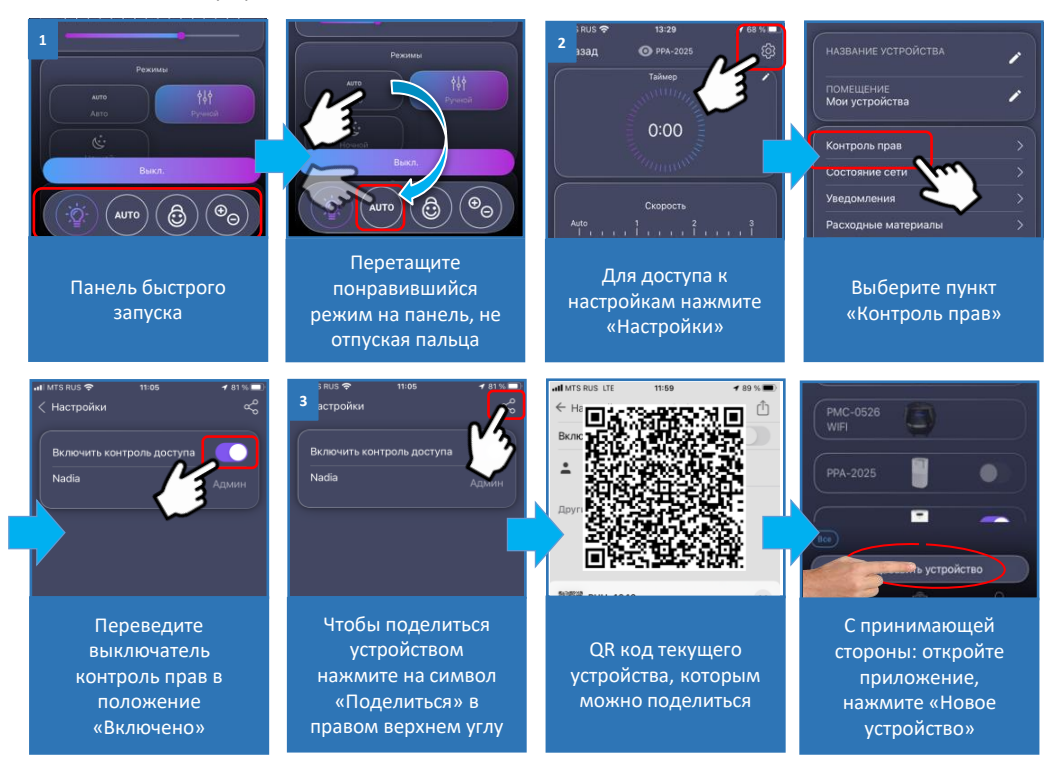

Для того, чтобы принимающая сторона могла просканировать данный QR код, ей необходимо на главном экране приложения нажать кнопку «Новое устройство» и в появившемся окне нажать на пиктограмму сканера в правом верхнем углу. Затем необходимо направить камеру телефона на предоставленный передающей стороной QR код и следовать подсказкам системы.

QR код можно передавать любым удобным способом: почта, мессенджеры, социальные сети. QR код прибора остается неизменным до момента активации режима Reset на приборе. После Reset старый QR код более не действителен.

- 4. Мониторинг состояния подключения: нажав в настройках прибора на соответствующую кнопку, можно оценить качество подключения на всех участках сети и запустить универсальный помощник для получения рекомендаций и проведения дополнительных настроек.
- **5. Связь со службой поддержки**: необходимо пройти «Профиль/Поддержка/обратная связь» и оставить свое сообщение.

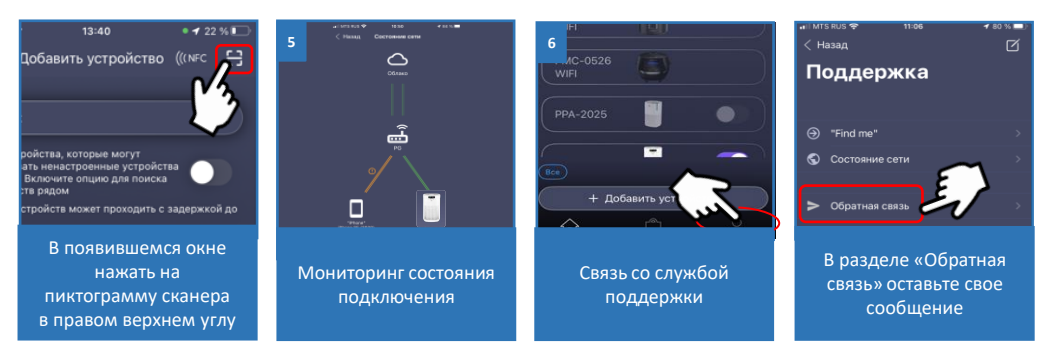

### Функционал очистителя в мобильном приложении

Дистанционное управление через мобильное приложение для IOS/Android.

- 1. Включение/выключение;
- 2. Установка режима работы:
  - a) «Автоматический»;
  - b) «Ночной»
  - c) «Ручной»
- «Ионизация воздуха» режим генерации отрицательных ионов в воздухе. Эти ионы могут помочь улучшить качество воздуха, уменьшить количество аллергенов и улучшить общее самочувствие.
- «Ультрафиолетовая стерилизация» комплекс из фотокаталитического фильтра и ультрафиолетовой лампы, который справляется с разложением химических веществ, неприятных запахов и уничтожением микроорганизмов.
- 5. Бесшумный режим.
- 6. Включение/выключение подсветки;
- 7. Расписание автоматическое включение/выключение прибора по заданному расписанию.
- 8. Функция защиты от случайного нажатия («защита от детей» Child lock);
- Возможность создания персональных режимов работы вы можете создать свой персональный режим и сохранить его в приложении в разделе «Персональные»;

11. Счетчики часов расходных материалов: фильтра очистителя воздуха. По прошествии определенного времени, приложение выдаст соответствующее уведомление. Для сброса счетчиков необходимо пройти в меню «Расходные материалы» и нажать кнопку «Заменить» под необходимым счетчиком.

## ОПИСАНИЕ ПРОБЛЕМ И СПОСОБОВ ИХ УСТРАНЕНИЯ В ОТНОШЕНИИ ПОДКЛЮЧЕНИЯ WIFI

| Проблема                                                   | Причина                                                                                             | Способ устранения                                                                                                    |                                                                                                    |  |
|------------------------------------------------------------|----------------------------------------------------------------------------------------------------|----------------------------------------------------------------------------------------------------|----------------------------------------------------------------------------------------------------|--|
| Устройству не<br>удается<br>подключиться к<br>WIFI роутеру | В процессе<br>подключения<br>происходит<br>сбой                                                     | <ul> <li>а) Убедитесь в том, что Ваш прибор поддерживается в приложении: на главном меню приложения нажмите кнопку «Добавить устройство» и разверните список «Все устройства»;</li> <li>b) Убедитесь в том, что Ваш роутер работает на частоте 2,4 МНz, режим сети 802.11 b/g/n, в имени сети отсутствуют русские буквы и служебные символы (%;/? и т.п.). Для настройки роутера обратитесь к инструкции к Вашему роутеру;</li> <li>c) Убедитесь в том, что Ваш роутер не накладывает дополнительных ограничений на входящие подключения (например, подключение только указанных МАС-адресов). Для настройки роутера обратитесь к инструкции к Вашему роутеру.</li> <li>d) Убедитесь в том, что у Вас установлена последняя версия программы;</li> <li>е) При первом подключении, выключите на телефоне VPN и блокировщики рекламы, если установлены. Если у Вас Ірhone, зайдите в меню настройки/Вluetooth и переведите триггер в положение «выключено». Причем важно сделать это именно в настройках, а не в вытягиваемой на экране «шторке». После подключения все упомянутые программы и режимы можно будет включь обудатно.</li> </ul> |                                                                                                    |  |
|                                                            |                                                                                                    | <ul> <li>f) Выгрузите программу из памяти телефона и запустите еще раз: откройте список открытых приложений в телефоне и смахните вверх запущенное окно программы Polaris IQHome, затем заново запустите программу и повторите процесс подключения;</li> <li>g) Необходимо дать приложению все запрашиваемые разрешения.</li> <li>h) Активируйте режим диагностики прибора – обратитесь к разделу «Настройка подключения» в Инструкции пользователя;</li> <li>i) Проведите сброс настроек прибора (Reset) - обратитесь к разделу «Настройка подключения» в Инструкции пользователя;</li> </ul>                                                                                                    |                                                                                                    |  |
| Устройству не<br>удается                                   | Подключение п<br>успешно, прибор<br>в списке при<br>приложени<br>управлени<br>недоступ              | роведено<br>о появился<br>боров в<br>ии, но<br>ие им<br>іно.                                                                                                    | Убедитесь в том, что Ваш телефон произвел обратное<br>переподключение на WIFI сеть. Для этого откройте раздел WIFI<br>настроек телефона и в случае необходимости подключитесь к Вашей<br>сети WIFI вручную.                                                                       |  |
| подключиться к<br>WIFI роутеру                             | Прибор был успешно<br>подключен, но неожиданно<br>перестал реагировать на<br>команды из приложения. |                                                                                                    | Зайдите на страницу прибора и в правом верхнем углу нажмите<br>звездочку. Далее в разделе «Диагностика соединения» ознакомътесь с<br>диаграммой диагностики. Нажмите на восклицательный знак рядом с<br>красным участком сети и следуйте инструкциям интерактивного<br>помощника. |  |

Прибор не реагирует на нажатие кнопок на панели прибора

Включена функция защиты от случайного нажатия («защита от детей)

Выключите защиту в приложении, либо с панели прибора

#### Не нашли ответа на Вашу проблему?

Ознакомьтесь с дополнительной информацией или свяжитесь со службой поддержки в разделе "Умный дом" на нашем сайте или из меню «Профиль/помощь(поддержка)» в приложении.

## НЕИСПРАВНОСТИ ПРИБОРА И ИХ УСТРАНЕНИЕ

| НЕИСПРАВНОСТЬ            | ПРИЧИНА                                                        | УСТРАНЕНИЕ НЕИСПРАВНОСТИ                                                            |
|--------------------------|----------------------------------------------------------------|-------------------------------------------------------------------------------------|
| ПРИБОР НЕ<br>РАБОТАЕТ    | Отсутствует соединение прибора с источником тока.              | Проверьте целостность провода<br>и соединение вилки с розеткой.                     |
|                          | Неисправен микропроцессор                                      | Произведите ремонт силами<br>квалифицированных специалистов<br>сервисного центра    |
| ВЫСОКИЙ<br>УРОВЕНЬ ШУМОВ | Высокая влажность воздуха.                                     | Осушите воздух кондиционером или влагопоглотителем                                  |
|                          | Грязный фильтр.                                                | Замените грязный фильтр на новый,<br>чистый                                         |
|                          | Инородное тело в корпусе прибора.                              | Произведите ремонт силами<br>квалифицированных<br>специалистов сервисного<br>центра |
| ПУЛЬТ НЕ<br>РАБОТАЕТ     | Пульт не сопряжен с прибором.<br>Батарейка в пульте разряжена. | Произведите сопряжение пульта ДУ с прибором.<br>Замените батарейку.                 |

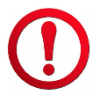

Во избежание риска пожара, поражения электрическим током или получения травмы при использовании Вашего прибора, а также его поломки, строго соблюдайте основные меры предосторожности при работе с данным прибором, а также общие указания по безопасности при работе с электрической бытовой техникой.

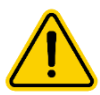

Внимание! Если с помощью описанных выше шагов Вы не смогли устранить проблему своими силами, то рекомендуем обратиться в ближайший Авторизованный сервисный центра POLARIS в Вашем регионе. Адреса Авторизованных сервисных центров приведены на сайте Компании: <u>www.polaris.ru</u>

# УХОД И ОБСЛУЖИВАНИЕ

Когда время работы прибора достигнет 3000 часов\*, на дисплее появится значок «НЕРА» Это указывает на то, что необходимо заменить фильтр прибора.

\*3000 часов на низкой скорости работы встроенного вентилятора

Перед заменой фильтра, необходимо:

- выключить прибор и отключите его от сети.
- позади прибора расположена крышка фильтра. Нажмите клавишу защелки вниз и потяните крышку на себя.
- вытащите фильтрующий элемент, потянув его за ярлычок.
- установите новый фильтр.
- установите крышку фильтра на место. Убедитесь, что защелки полностью встали на свои места, в противном случае прибор не включится.

После замены фильтра, подключите прибор к сети и в режиме ожидания нажмите и удерживайте сенсор  $(\mathbf{y})$ «Таймер», пока не прозвучит звуковой сигнал.

Далее нажмите 😃 «**ВКЛ/ВЫКЛ**» для продолжения работы очистителя воздуха.

- При появлении пыли на входных и выходных отверстиях, отключите прибор, вытрите его сухой, мягкой щёткой.
- Не применяйте для очистки прибора растворителей и/или абразивных элементов. .
- Рекомендуется производить очистку прибора после каждого использования.
- Храните прибор в сухом прохладном месте.
- Отключайте прибор от сети, когда он не используется.

#### ПРИМЕЧАНИЯ:

- Фильтр не подлежит очистке.
  - На срок службы фильтров влияет количество включений прибора и концентрация загрязняющих элементов в окружающем воздухе.
  - По окончании срока эксплуатации электроприбора не выбрасывайте его вместе с обычными бытовыми отходами, а передайте в официальный пункт сбора на утилизацию. Таким образом, Вы поможете сохранить окружающую среду.

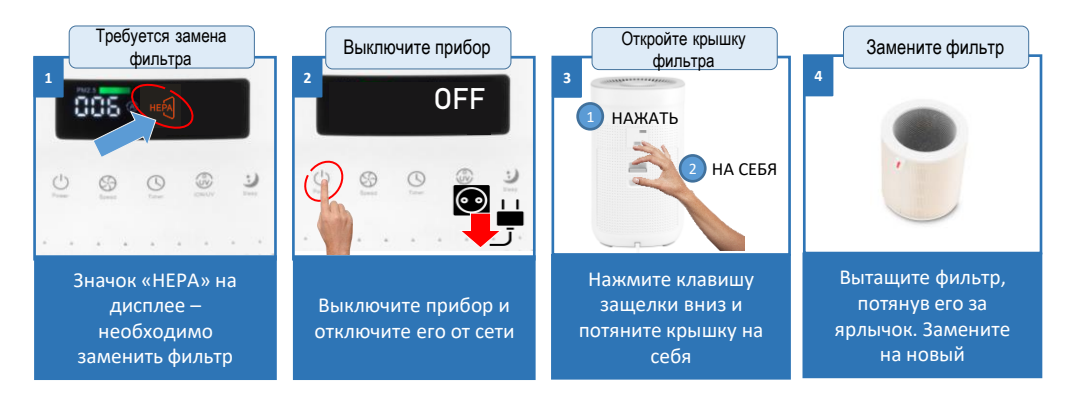

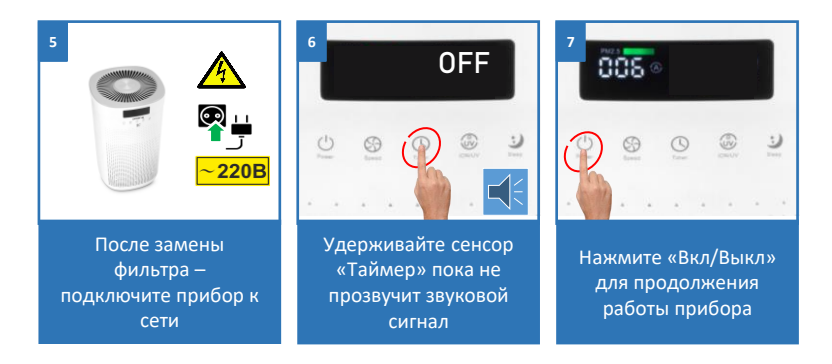

## ОЧИСТКА СЕНСОРА

- Отключите прибор от сети, затем откройте крышку датчика пыли (размещен на обратной стороне корпуса прибора)
- Влажной ватной палочкой очистите линзу датчика.
- Затем протрите линзу сухой ватной палочкой, чтобы она высохла.

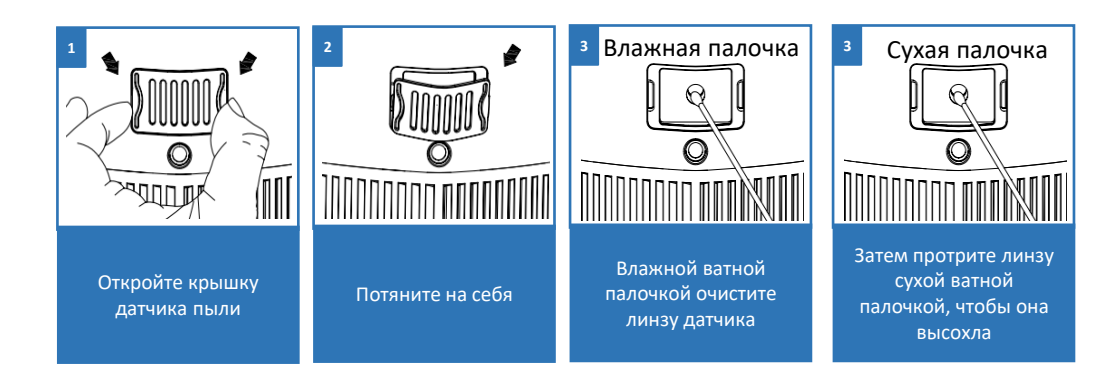

# ХРАНЕНИЕ, ТРАНСПОРТИРОВКА, РЕАЛИЗАЦИЯ

#### ХРАНЕНИЕ

Электроприборы хранятся в закрытом сухом и чистом помещении при температуре окружающего воздуха не выше плюс 40°С с относительной влажностью не выше 70% и отсутствии в окружающей среде пыли, кислотных и других паров, отрицательно влияющих на материалы электроприборов.

#### ТРАНСПОРТИРОВКА

Электроприборы транспортируют всеми видами транспорта в соответствии с правилами перевозки грузов, действующими на транспорте конкретного вида. При перевозке прибора используйте оригинальную заводскую упаковку.

Транспортирование приборов должно исключать возможность непосредственного воздействия на них атмосферных осадков и агрессивных сред.

#### РЕАЛИЗАЦИЯ

Правила реализации не установлены.

**Примечание**: По окончании срока эксплуатации электроприбора не выбрасывайте его вместе с обычными бытовыми отходами, а передайте в официальный пункт сбора на утилизацию. Таким образом, Вы поможете сохранить окружающую среду

## ТРЕБОВАНИЯ ПО УТИЛИЗАЦИИ

Отходы, образующиеся при утилизации изделий, подлежат обязательному сбору с последующей утилизацией в установленном порядке и в соответствии с действующими требованиями и нормами отраслевой нормативной документации, в том числе в соответствии с СанПиН 2.1.7.1322-03 «Гигиенические требования к размещению и обезвреживанию отходов производства и потребления».

## ТЕХНИЧЕСКИТЕ ХАРАКТЕРИСТИКИ

Напряжение: 220-240 В Частота: ~ 50/60 Гц Мощность: 40 Вт Производительность: до 400 м<sup>3</sup>/ч Рекомендуемая площадь помещения: до 48 м2 Класс защиты II

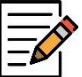

**Примечание:** Вследствие постоянного процесса внесения изменений и улучшений, между инструкцией и изделием могут наблюдаться некоторые различия. Производитель надеется, что пользователь обратит на это внимание. Актуальную версию Руководства по эксплуатации, Вы можете найти на сайте www.polaris.ru.

## ИНФОРМАЦИЯ О СЕРТИФИКАЦИИ

Продукция прошла процедуру подтверждения соответствия требованиям ТР ТС 004/2011 «О безопасности низковольтного оборудования», ТР ТС 020/2011 «Электромагнитная совместимость технических средств», ТР ЕАЭС 037/2016 «Об ограничении применения опасных веществ в изделиях электротехники и радиоэлектроники» и маркируется единым знаком обращения продукции на рынке государств - членов Таможенного Союза.

Информацию о номере сертификата/декларации соответствия и сроке его действия Вы можете получить в месте приобретения изделия POLARIS или у Уполномоченного представителя изготовителя».

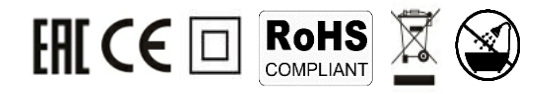

Срок службы изделия: 3 года Срок гарантии на изделие: 36 месяцев

Изготовитель: НИНБО ХЭНСФОРТ ОВЕРСИЗ ЭЙША ЛИМИТЕД, № 158 Доншан Лю, Хушан Чжидао, Цыси, Провинция Чжэзцян, КНР

на заводе ФОШАН САМЬО ЭЛЕКТРОНИК КО., ЛТД 528322, Промышленная зона Цзяньгсун, город Лелью, округ Шунде, Фошан, Гуандун, Китай NINGBO HANSFORT OVERSEAS ASIA LIMITED, No. 158 Dongshan Lu, Hushan Jiedao, Cixi City, Zhejiang Province, PRC at factory FOSHAN SAMYOO ELECTRONIC CO., LTD 528322, Jiangcun Industrial Zone, Leliu Town, Shunde, Foshan, Guangdong, China

Импортер и Уполномоченный представитель изготовителя в РФ и государствах-членах Таможенного Союза:

ООО "ЭйДжиАй Электроникс", Россия, 115419, г. Москва, улица Орджоникидзе, д. 11, строение 3, этаж 4, помещение I, комната 13.

Телефон единой справочной службы: 8 800-700-11-78 Authorized representative of the manufacturer in EU: JSC "HTV1", Švitrigailos g. 11 A, Vilnius, LT-03228

# ГАРАНТИЙНЫЕ ОБЯЗАТЕЛЬСТВА

Изделие: Очиститель воздуха Модель: PPA 4050 WIFI IQ Home

Настоящая гарантия действует в течение 36 месяцев с подтвержденной даты приобретения изделия и подразумевает гарантийное обслуживание изделия в соответствии с Законами Государств – членов Таможенного Союза «О защите прав потребителей».

- Гарантийное обязательство распространяется на все модели, выпускаемые компанией под торговой маркой «POLARIS» в странах, где предоставляется гарантийное обслуживание (независимо от места покупки).
- Изделие должно быть приобретено исключительно для личных бытовых нужд. Изделие должно использоваться в строгом соответствии с инструкцией по эксплуатации с соблюдением правил и требований по безопасности.
- 3. Настоящая гарантия не распространяется на дефекты и внешние изменения изделия, возникшие в результате:
  - Химического, механического или иного воздействия, попадания посторонних предметов, жидкостей, насекомых и продуктов их жизнедеятельности внутрь изделия;
  - Неправильной эксплуатации, заключающейся в использовании изделия не по его прямому назначению, а также установки и эксплуатации изделия с нарушением требований Руководства по эксплуатации и правил техники безопасности;
  - Использования изделия в целях, для которых оно не предназначено;
  - Нормальной эксплуатации, а также естественного износа, не влияющие на функциональные свойства: механические повреждения внешней или внутренней поверхности (вмятины, царапины, потертости), естественные изменения цвета металла, в т.ч. появление радужных и тёмных пятен, а также - коррозии на металле в местах повреждения покрытия и непокрытых участках металла;
  - Износа деталей отделки, ламп, батарей, защитных экранов, накопителей мусора, ремней, щеток и иных деталей с ограниченным сроком использования;
  - Ремонта изделия, произведенного лицами или организациями, не являющимися Авторизованными сервисными центрами\*;
  - Повреждений изделия при транспортировке, некорректного его использования, а также в связи с непредусмотренными конструкцией изделия модификациями или самостоятельным ремонтом.
- Изготовитель не несет гарантийные обязательства, если на изделии отсутствует паспортная идентификационная табличка, либо данные в ней стерты или исправлены.
- Настоящая гарантия действительна только для изделий, используемых для личных бытовых нужд, и не распространяется на изделия, которые используются для коммерческих, промышленных или профессиональных целей.
- 7. Настоящая гарантия не распространяется вследствие износа деталей отделки, насадок и аксессуаров, ламп, батарей, защитных экранов, фильтров, накопителей мусора, уплотнительных элементов, ремней, щеток и иных деталей с ограниченным сроком использования и подверженных естественному износу в процессе эксплуатации.

Внимание!! Изготовитель не несет ответственности за возможный вред, прямо или косвенно причиненный изделием POLARIS людям, домашним животным, окружающей среде, или ущерб имуществу в случае, если это произошло в результате несоблюдения правил или условий эксплуатации и установки изделия, умышленных или неосторожных действий потребителя или третьих лиц.

По всем вопросам, связанным с техническим обслуживанием, проверкой качества, гарантийным и постгарантийным ремонтом изделий POLARIS обращайтесь в ближайший Авторизованный сервисный центр POLARIS или к продавцу – уполномоченному дилеру POLARIS

Гарантийный ремонт изделий POLARIS осуществляют только Авторизованные сервисные центры POLARIS.

\*Адреса Авторизованных сервисных центров на сайте Компании: www.polaris.ru

Для подтверждения даты приобретения изделия при гарантийном ремонте или предъявления иных предусмотренных законом требований просим Вас сохранять документы о покупке.

Таковыми документами могут являться заполненный гарантийный талон POLARIS, кассовый чек или квитанция Продавца, иные документы, подтверждающие дату и место покупки.

При не предоставлении документа, подтверждающего дату приобретения изделия, срок гарантии исчисляется с даты изготовления изделия.

Дата изготовления указана на паспортной идентификационной табличке, находящейся на задней стенке изделия.

Сіздің назарыңызды кез келген ауа тазартқыш пайдаланылатын судың сапасы мен құрамына, оның құрамындағы қоспалардың бар болуына, аспапқа лайықсыз күтім жасаудан түзілімдердің пайда болуына сезімтал болып табылатынына аударамыз.

Осы нұсқаулықтың Сіздің жаңа ауа тазартқышыңыздың тиімді жұмысы байланысты болатын **«Күтім жасау және қызмет көрсету», «Судың** кермектігі бойынша ұсыныстар» сияқты маңызды бөлімдермен мұқият танысуыңызды сұраймыз.

Біз Сіздің және Сіздің жайлылығыңыздың қамын ойлаймыз, сонымен қатар біздің тұрмыстық техникамызды пайдаланғаннан Сіз алған рахат туралы ойлаймыз, сондықтан оның қызмет ету мерзімін Сіз үшін ұзаққа созуға мүмкіндік беретін күтім жасау бойынша толық ұсыныстарды қоса береміз.

Ауа ылғалдандырғыш пен оның негізгі бөлшектеріне күтім жасау бойынша ұсыныстарды сақтамау оның жұмысының сапасына әсер етуі, және сондайақ қызмет етудің мәлімделген мерзімінен немесе кепілдікті кезеңнен бұрын істен шығуына әкелуі мүмкін.

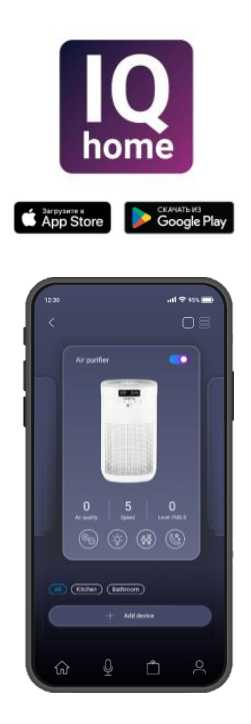

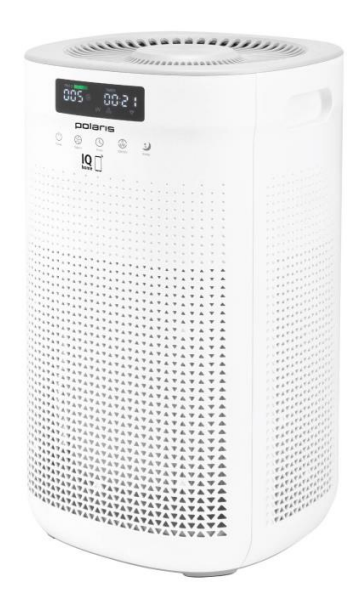

## МАЗМҰНЫ

| Жалпы ақпарат                                                                                    | 35 |
|--------------------------------------------------------------------------------------------------|----|
| Тазартқыштың функциялары мен мүмкіндіктері                                                       | 35 |
| Қауіпсіздік бойынша жалпы нұсқаулар                                                              | 36 |
| Қауіпсіздік бойынша арнайы нұсқаулар                                                             | 38 |
| Пайдалану саласы                                                                                 | 38 |
| Жеткізілім жиынтығы                                                                              | 38 |
| Бөлшектерге шолу және атауы                                                                      | 39 |
| Дисплей схемасы                                                                                  | 40 |
| Сенсорлық басқару панелі                                                                         | 40 |
| ҚБ пульті                                                                                        | 41 |
| Жұмысқа дайындау және іске қосу                                                                  | 42 |
| Аспапты пайдалану                                                                                | 42 |
| WIFI қосылуын баптау                                                                             | 48 |
| NFC көмегімен қосылу                                                                             | 48 |
| Android ОЖ бар мобильді құрылғылар үшін (10 нұсқаға дейінгі)                                     | 50 |
| IOS және Android операциялық жүйесі бар мобилді құрылғылар<br>(10 және одан жоғары нұсқалы) үшін | 52 |
| WIFI қосылуына қатысты мәселелер мен оларды жою тәсілдерінің<br>сипаттамасы                      | 57 |
| Ақаулықтар және оларды жою                                                                       | 58 |
| Күтім жасау және қызмет көрсету                                                                  | 59 |
| Сақтау/тасымалдау/өткізу/кәдеге жарату                                                           | 61 |
| Техникалық сипаттамалары                                                                         | 62 |
| Сертификаттау туралы ақпарат                                                                     | 62 |
| Кепілдікті міндеттемелер                                                                         | 63 |

## ЖАЛПЫ АҚПАРАТ

Пайдалану жөніндегі осы нұсқаулық POLARIS ауа тазартқышының, Моделі **PPA 4050 WIFI IQ Home** (бұдан әрі мәтін бойынша – аспап, тазартқыш), техникалық деректерімен, құрылымымен, пайдалану және сақтау ережелерімен танысуға арналған.

# ТАЗАРТҚЫШТЫҢ ФУНКЦИЯЛАРЫ МЕН МҮМКІНДІКТЕРІ

- 1. Максималды ауа тазарту өнімділігі (CADR) 400 текше м/сағ;
- 2. Алдын ала тазарту сүзгісі;
- 3. Н13 сыныпты электрстатикалық НЕРА-сүзгісі. Осы сүзгінің тұрмыстық мақсатты сүзгілері үшін жоғары класы бар және ол ағын ауаны өте ұсақ ластанудан тазартуға арналған, соның ішінде аллергендерден: шаң, тозаң, инфекциялар, зең споралары және басқадан. НЕРА сүзгісі 99,97% дейін шаңды және өлшемі 0,3 мкм дейінгі ұсақ бөлшектерді ұстап қалады;
- 4. Ауа иондаушы.
  - Ауа иондаушы бұл ауада теріс аэроиондарды түрлендіретін құрылғы.
     Бұл аэроиондар ауа сапасын жақсартуға, аллергендер мөлшерін азайтуға және жалпы хал-жайды жақсартуға көмектесе алады.
- 5. Көмірлі сүзгі.

Көмірлі сүзгінің масса бірлігіне ұсақ тесіктердің үлкен ауданы бар белсендірілген көмірден тұрады. Бұл оған ауадан газдар, иістер, ұшпа органикалық қосылыстар және бактериялар мен вирустардың кейбір түрлері сияқты ауа ластағыштарды тиімді сіңіруге мүмкіндік береді.

- 6. Тиімділігі жоғары деңгейлі хош иістендіргіш фотокаталитикалық сүзгі және УК-шам.
  - Химиялық заттардың ыдырауын, жағымсыз иістерді және микроағзаларды жоюға шамасы келеді.
- 7. Ауа сапасын бақылау датчигі;
- 8. Ауа ластануының индикациясы;

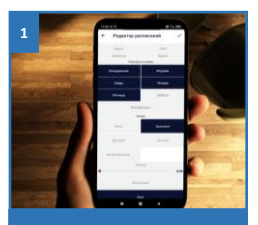

IOS және Android-ке арналған қосымша арқылы басқару

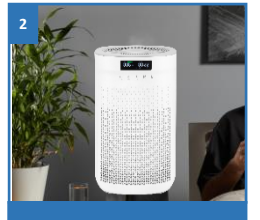

Ауа иондаушы

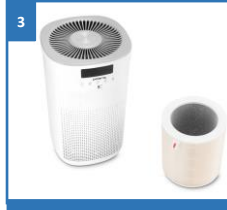

Ауа тазартудың жоғары өнімділігі

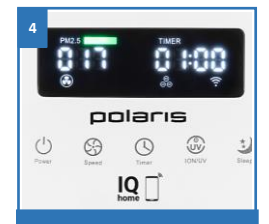

Датчиктер: ауа сапасын бақылау, ауаның ластануы

# ҚАУІПСІЗДІК БОЙЫНША ЖАЛПЫ НҰСҚАУЛАР

- Аспаптың пайдаланылуы «Тұтынушылардың электр қондырғыларын техникалық пайдалану ережелеріне» сәйкес жүргізілуі керек.
- Аспап тек қана тұрмыста пайдалануға арналған.
- Аспап тек мақсаты бойынша пайдаланылуы тиіс.
- Аспапты іске қосар алдында әр кезде оны қарап байқап шығыңыз. Егер аспап пен желілік сым зақымдалса, ешқандай жағдайда аспапты розеткаға қоспаңыз.
- Бұл аспап денелік, жүйке немесе психикалық ауытқулары бар немесе тәжірибесі мен білімі жеткіліксіз адамдардың (балаларды қоса алғанда), мұндай адамдарға олардың қауіпсіздігіне жауапты адамның осы құралды пайдалануына қатысты қадағалау жүзеге асырылатын немесе оларға нұсқау берілетін жағдайларды қоспағанда,
- пайдалануына арналмаған.
- Балалардың аспаппен ойнауына жол бермеу мақсатында, қадағалауды жүзеге асыру қажет.

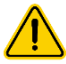

**НАЗАР АУДАРЫҢЫЗ!** Аспапты ванналар, шұңғылшалар немесе сумен толтырылған басқа ыдыстар маңында пайдаланбаңыз.

- Ешбір жағдайда аспапты суға немесе басқа да сұйықтықтарға батырмаңыз.
- Қосымша қорғаныс үшін қорғаныстық ажырату құрылғысын (ҚАҚ) орнату жөн болады. Кеңес алу үшін білікті маманға жүгініңіз.
- Аспапты тек айнымалы ток көзіне (~) қосыңыз. Қосар алдында аспапты желіде қолданылатын кернеуге арналған екеніне көз жеткізіңіз.
- Кез келген қате қосу Сізді кепілді қызмет көрсету құқығынан айырады.
- Аспап тек қана жерге тұйықталуы бар желіге қосылуы мүмкін. Сіздің қауіпсіздігіңізді қамтамасыз ету үшін жерге қосу белгіленген электр стандарттарына сәйкес келуі керек. Бейстандартты қуат көздерін немесе іске қосу құрылғыларын пайдаланбаңыз.
- Аспапты желіге қосу алдында ол сөндірулі күйде екеніне көз жеткізіңіз.
- Аспапты үй-жайдан тыс пайдаланбаңыз. Аспапты ыстықтан, тікелей күн сәулесінен, өткір бұрыштарға соғылудан, ылғалдылықтан сақтаңыз (еш жағдайда аспапты суға батырмаңыз). Аспапқа ылғал қолыңызды тигізбеңіз. Аспапқа су тиген кезде оны бірден желіден ажыратыңыз.
- Пайдалану аяқталған кезде, құралды тазалғанда немесе ол сынғанда оны үнемі желіден ажыратыңыз.

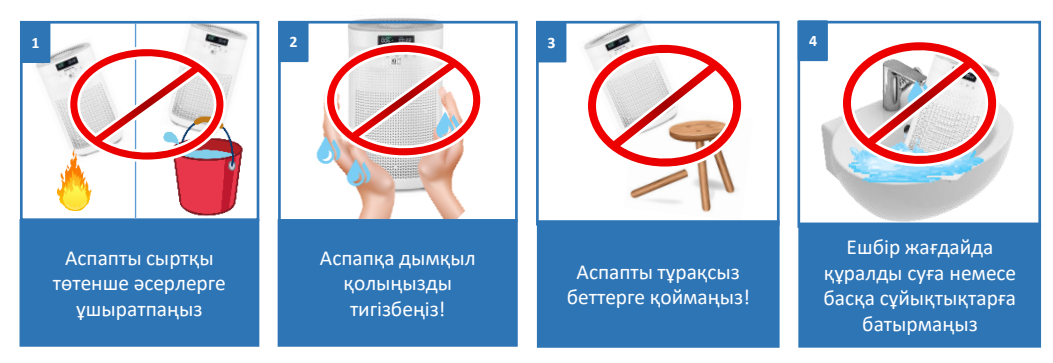

- Аспапты қараусыз қалдырмаңыз. Аспапты балалардың қолы жетпейтін жерде сақтаңыз.
- Желілік баусымынан ұстап аспапты тасымалдауға боламайды. Сондай-ақ аспапты желілік баусымынан ұстап, желіден ажыратуға тыйым салынады. Аспапты желіден ажыратқан кезде штепсельдік айырдан ұстаңыз.
- Пайдаланудан кейін ешқашан желілік баусымды аспапты айналдырып орамаңыз, өйткені бұл уақыт өте келе сымның сынуына әкелуі мүмкін. Желілік баусымды сақтаған кезде ылғи түзетіп қойыңыз.
- Баусымды ауыстыруды тек қана білікті мамандар сервистік орталықтың қызметкерлері іске асыра алады. Біліксіз жөндеу пайдаланушы үшін тікелей қауіп төндіреді.
- Аспапты өз бетінше жөндемеңіз. Жөндеуді тек сервистік орталықтың білікті мамандары жүргізуі керек.
- Аспапты жөндеу үшін тек түпнұсқа қосалқы бөлшектер пайдаланылуы мүмкін.

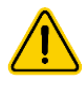

#### Назар аударыңыз!

Кез келген сипаттағы ақаулықтар пайда болғанда, POLARIS авторландырылған сервистік орталығына хабарласыңыз.

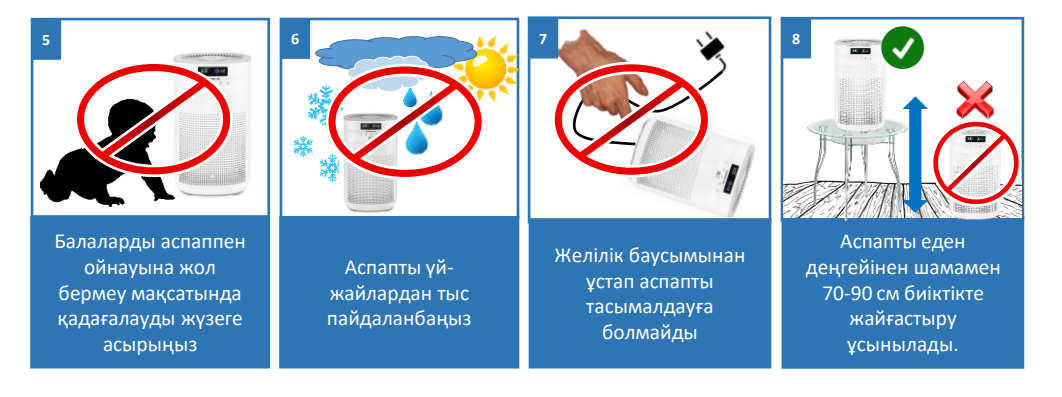

# ҚАУІПСІЗДІК БОЙЫНША АРНАЙЫ НҰСҚАУЛАР

- Аспап тек қана тұрмыстық пайдалануға арналған.
- Аспапты тегіс емес, тұрақсыз беттерде пайдалануға тыйым салынады.
- Жұмыс істеп тұрған аспапты қыздырғыш және басқа да электр аспаптарынан алыс орналастырыңыз.
- Шығару тесіктерін бөгде заттармен жаппаңыз.
- Егер москиттерге қарсы құралдарды пайдалануды немесе үй-жайға зарарсыздандыру жүргізуді көздесеңіз, аспапты сөндіріңіз.
- Сүзгіні ауыстырған кезде аспапты желіден ажыратыңыз.

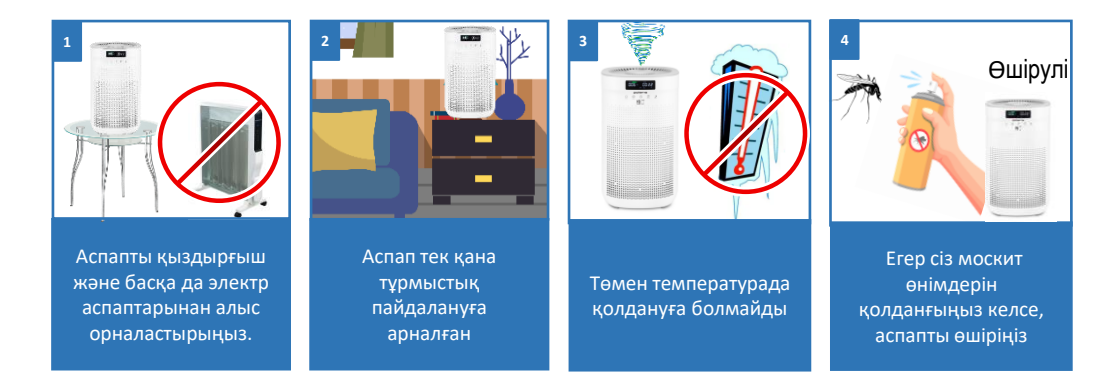

# ПАЙДАЛАНУ САЛАСЫ

- Аспап тұрмыстық пайдалануға арналған.
- Аспап өнеркәсіптік және коммерциялық пайдалану үшін және үй-жайлардан тыс пайдалануға арналмаған.
- Өндіруші осы нұсқаулықта дұрыс емес немесе көзделмеген пайдалану нәтижесінде туындаған залал үшін жауап бермейді.

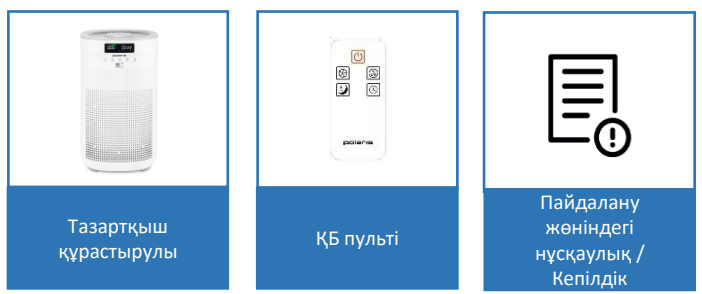

## ЖЕТКІЗІЛІМ ЖИЫНТЫҒЫ

## БӨЛШЕКТЕРГЕ ШОЛУ ЖӘНЕ АТАУЫ

Құрылғы тұрғын үйдегі ауаны тазартуға арналған.

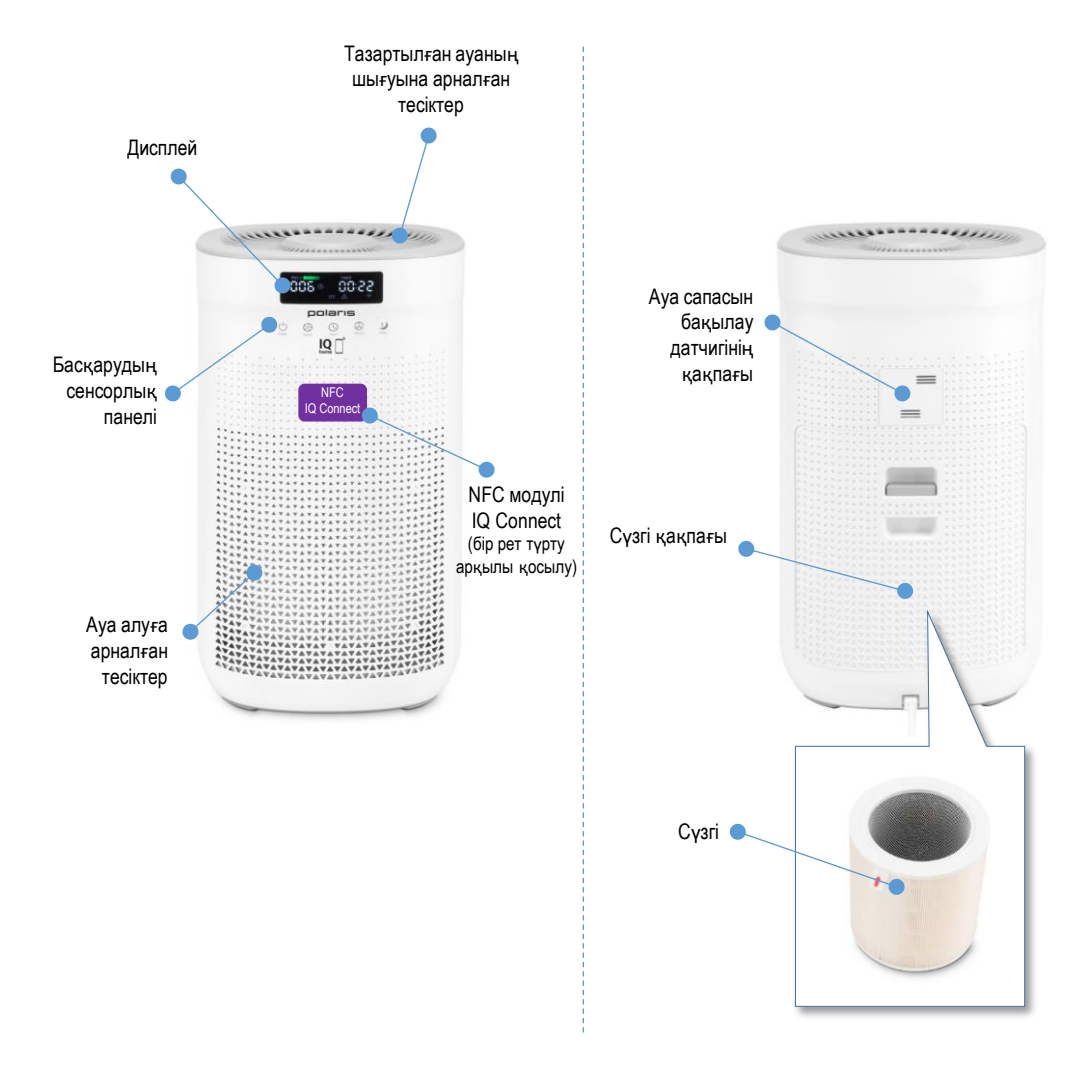

\* Аспап корпусының ықтимал түстері: ақ, қара

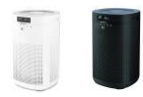

# **ДИСПЛЕЙ СХЕМАСЫ**

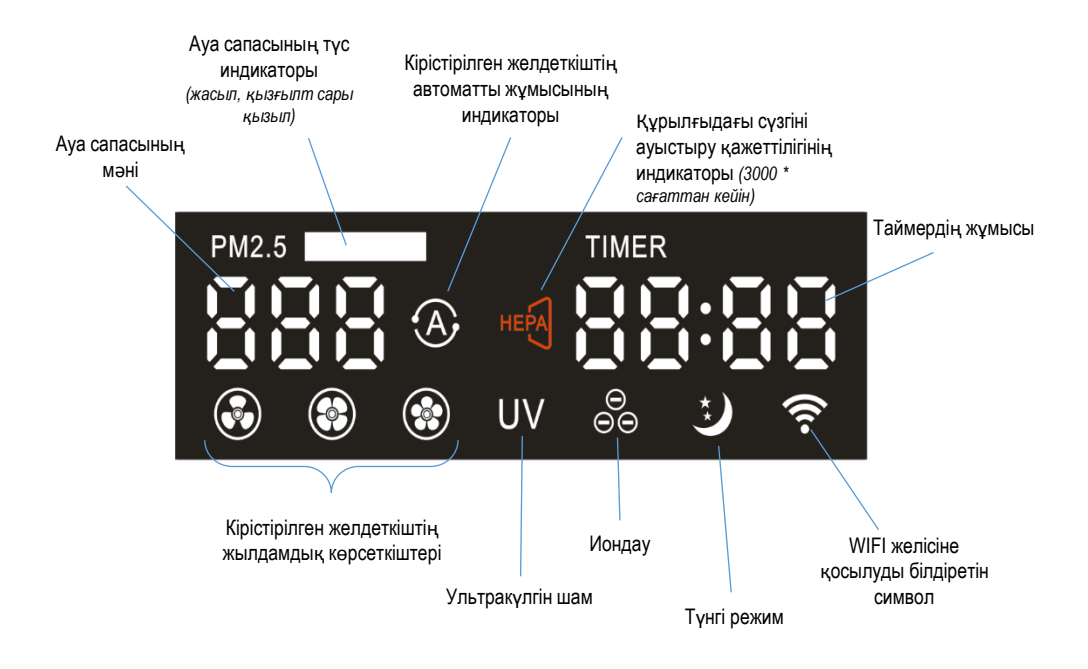

\*Кіріктірілген желдеткіштің 3000 сағат төмен жылдамдықта жұмыс істеуі

# БАСҚАРУДЫҢ СЕНСОРЛЫҚ ПАНЕЛІ

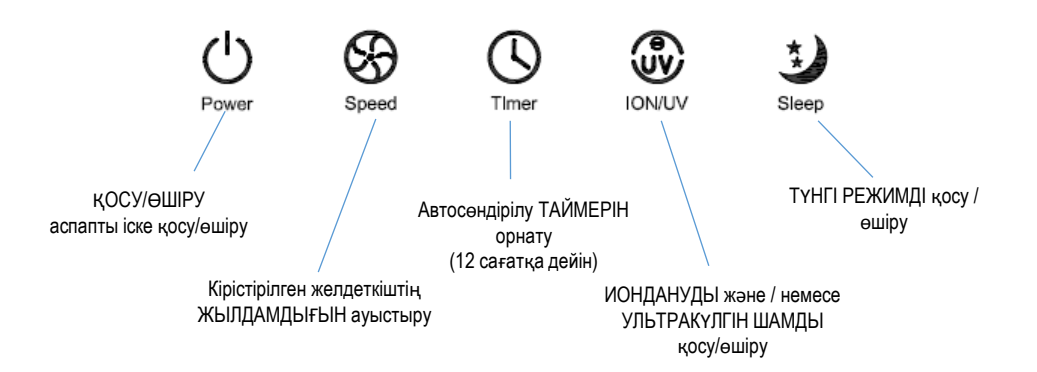

# ҚАШЫҚТАН БАСҚАРУДЫҢ ПУЛЬТІ

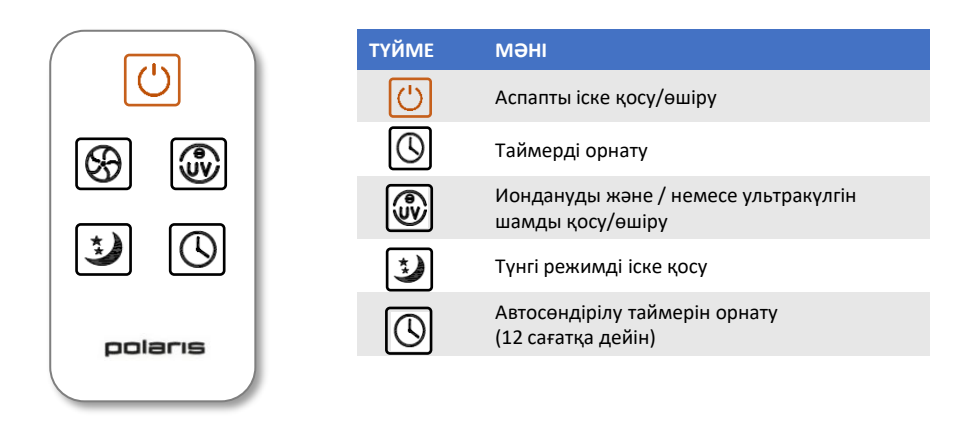

## ҚБ пультіндегі батареяны ауыстыру

- Тілшікке басып және бөлікті алып шығып, төмендегі суретте көрсетілгендей, батареялық бөлікті шешіп алыңыз.
- Ескі батареяны алып шығыңыз.
- Жаңа батареяға ауыстырыңыз. Полярлық сәйкес келетініне көз жеткізіңіз.
- Батареялық бөлікті кері орнатыңыз.

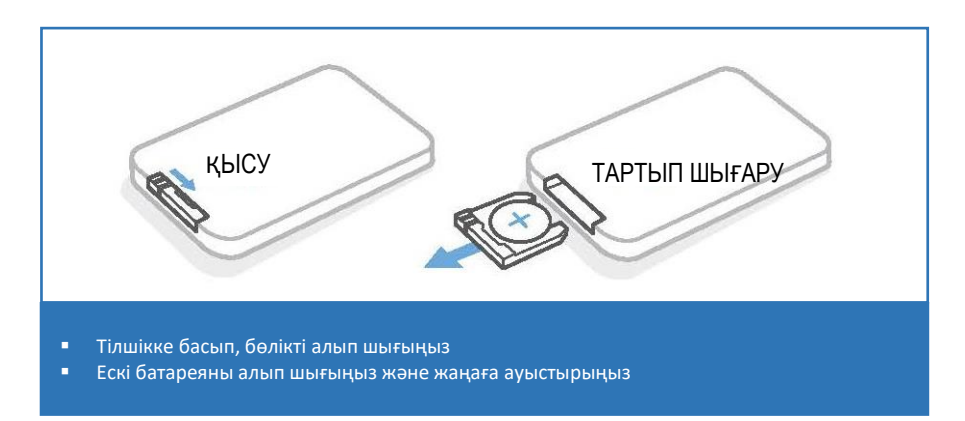

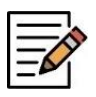

**ЕСКЕРТПЕ**. Осы Пайдаланудағы суреттер мен иллюстрациялар таныстыру мақсаттарында келтірілген және бұйымның нақты сыртқы көрінісінен ерекшеленуі мүмкін. Аспаптың құрастырылымы, корпусының түсі және техникалық сипаттамалары алдын ала ескертусіз өзгертілуі мүмкін.

# ЖҰМЫСҚА ДАЙЫНДАУ ЖӘНЕ ІСКЕ ҚОСУ

- Аспаптың қаптамасын ашыңыз.
- Аспапты қатты, тегіс бетке орнатыңыз.
- Желілік баусымын розеткаға салыңыз.
- Ауа ағындарының оңтайлы айналымы үшін аспапты еден деңгейінен шамамен 70-90 см биіктікте жайғастыру ұсынылады.
- Аспапты қабырға текшелерінде, шкафтарда немесе ішкөріністің аспа элементтері астында жайғастыру ұсынылмайды.

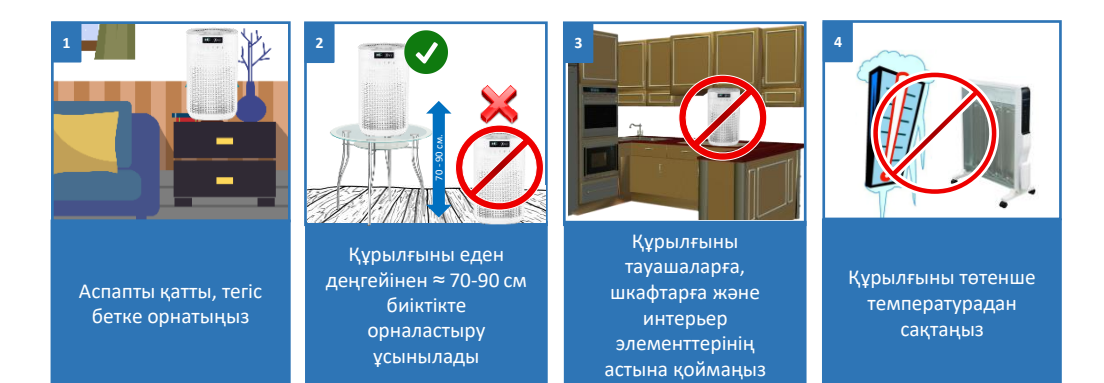

# АСПАПТЫ ПАЙДАЛАНУ

- Аспапты желіге қосқанда дисплей 1 секундқа іске қосылады және бір дыбыстық сигнал естіледі.
- Содан кейін дисплейде «OFF» жазуы көрсетіледі, әрі қарай ауа тазартқыш күту режиміне көшеді.
- Құрылғыны қосу үшін "ҚОСУ/ӨШІРУ" () сенсорын түртіңіз
- Дисплейде біраз уақыт бойы ауа сапасының индикаторы түрлі түстермен (жасыл, сары, қызғылт сары және қызыл) кезек-кезек жыпылықтайтын болады. Дәл сол уақытта дисплейде "000" жыпылықтайтын болады, ал ' " белгішесі үзіліссіз жанатын болады. Бұл ауа тазартқыш автоматты режимде орташа жылдамдықта жұмыс істеп тұр дегенді білдіреді. Шамамен 15 секундтан кейін дисплейде ауа сапасының ағымдағы мәні көрсетіледі, ал ауа сапасы индикаторы тиісті түспен (төмендегі кестені қар.) жанады. "АВТО" режимінде ауа тазартқыш кіріктірілген желдеткіш жылдамдығын ауа сапасына сәйкес автоматты түрде реттейді.

| TYC          | АУАНЫҢ САПАСЫ   | ЛАСТАНУ<br>ДӘРЕЖЕСІ | жылдамды<br>қ |
|--------------|-----------------|---------------------|---------------|
| қызыл        | нашар           | > 115               | жоғары        |
| ҚЫЗҒЫЛТ САРЫ | қанағаттанарлық | 115 ~ 76            | орташа        |
| САРЫ         | жақсы           | 75 ~ 36             | төмен         |
| ЖАСЫЛ        | өте жақсы       | < 36                | өте төмен     |

69 батырмасын басқанда, ауа тазартқыш желдеткіш жұмысы жылдамдығының "Жылдамдық" Speed автоматты режимінен шығады.

Осы батырманың көмегімен желдеткіш айналуы жылдамдығын таңдауға болады:

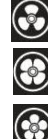

төмен жылдамдық;

орташа жылдамдық; жоғары жылдамдық.

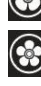

~220B

Құрылғыны желіге қосқан кезде дисплей 1 секундқа қосылады. және бір дыбыстық сигнал шығады

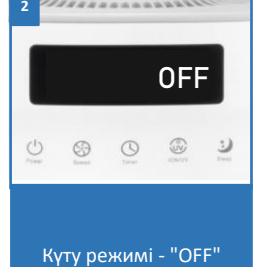

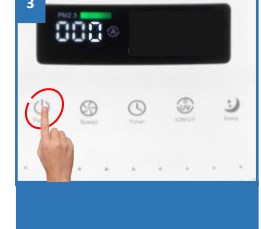

Құрылғыны қосу үшін "ҚОСУ/ӨШІРУ"түймес ін басыңыз

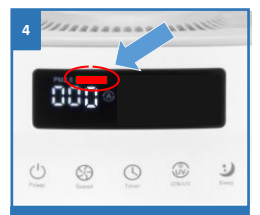

Дисплейде ауа сапасының индикаторы әр түрлі түстермен кезектесіп жыпылықтайды

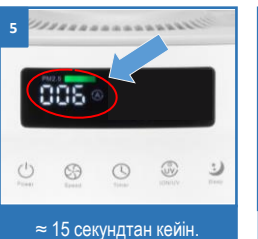

дисплейінде дисплей ауа сапасының ағымдағы мәнін және түс индикаторын көрсетеді

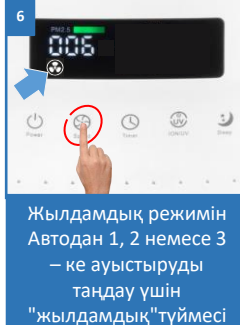

н басыңыз

### БАЛАЛАРҒА ТЫЙЫМ САЛУ РЕЖИМІ

- Бұл режимді қосқан кезде қос дыбыстық сигнал шығады және дисплейде "CL" таңбалары қысқа уақытқа жанады.
- Осы режимді сөндіру үшін жоғарыда сипатталған әрекеттерді қайта орындаңыз.

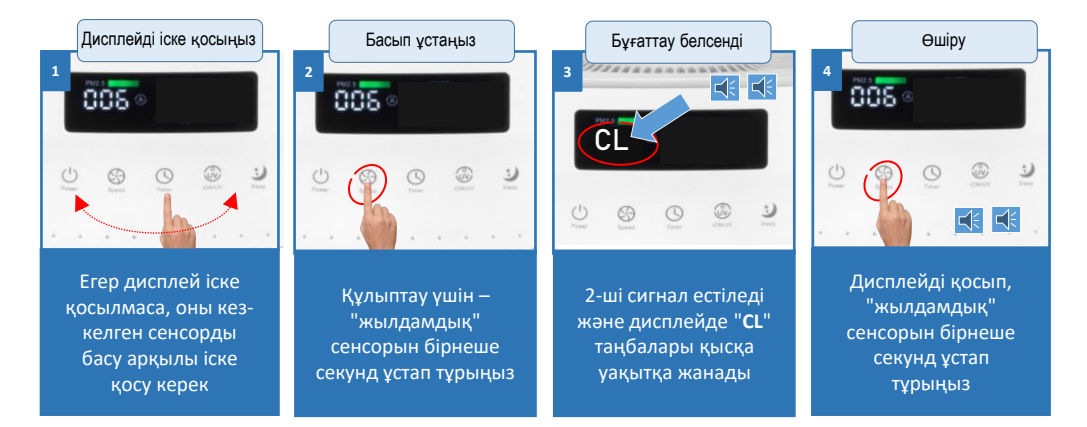

### ТАЙМЕР

- "Таймер" (Сренсорын басыңыз, дисплейде "--:-- " және таңбалары пайда болады.
- Өшіру таймерін 1-ден 12 сағатқа дейін орнату үшін сенсорды бірнеше рет басыңыз.
- Қажетті уақытты таңдағаннан кейін дисплей жыпылықтауын тоқтатады және уақыттың кері санағы басталады. Бұл таймердің бапталуы аяқталды дегенді білдіреді.
- Көрсетілген уақыт аяқталғаннан кейін, ауа тазартқыш автоматты түрде сөнеді.
- Таймерді өшіру үшін дисплейде" --:-- " таңбалары пайда болғанша "Таймер" сенсорын түрту керек.

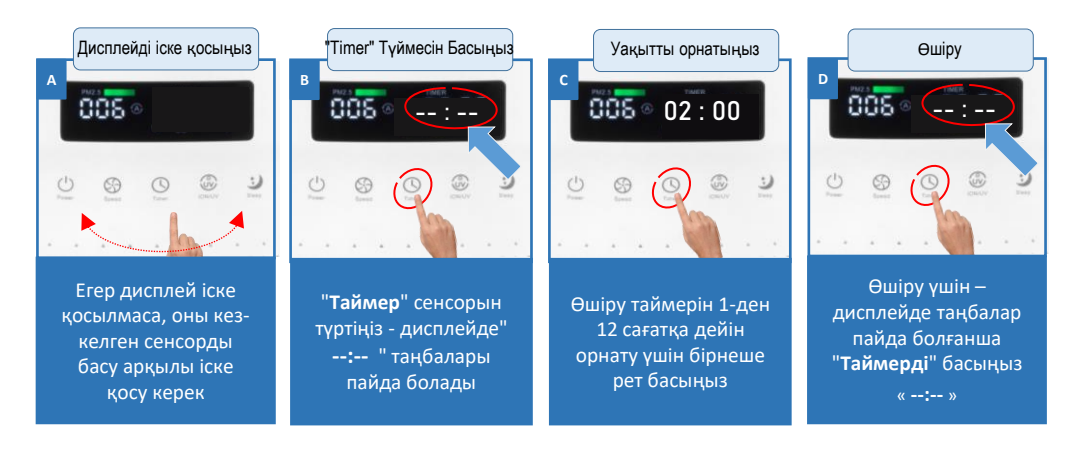

### ION/UV - иондау және ультракүлгін зарарсыздандыру.

- 🔹 Иондау режимін қосу үшін "ION/UV" 🕡 сенсорын түртіңіз (экранда белгіше пайда болады 👸 ).
- Ультракүлгін зарарсыздандыру мүміндігін қосу үшін сенсорды 💩 қайта басыңыз (экранда ультракүлгін UV белгішесі пайда болады).
- Иондану режимін өшіру үшін сенсорды 🚇 үшінші рет басыңыз.
- Ультракүлгін зарарсыздандыру функциясын сөндіру үшін батырмаға төртінші рет қол тигізіңіз.

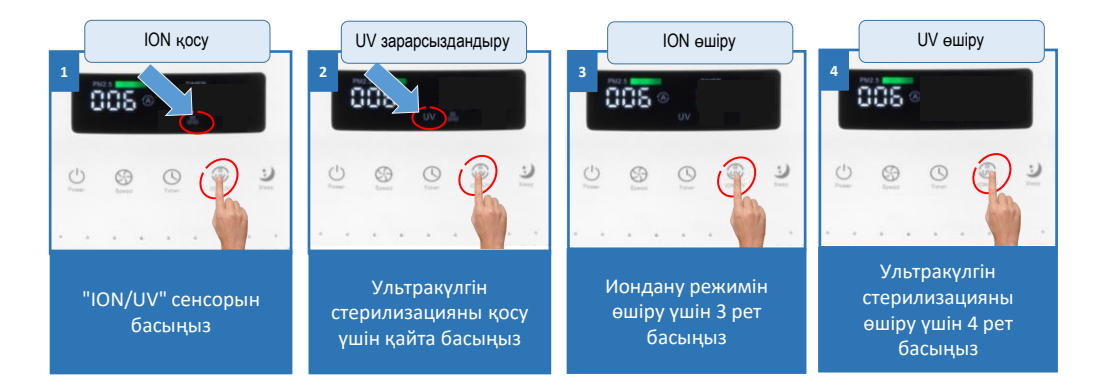

### ТҮНГІ РЕЖИМ

- "Sleep" сенсорын басыңыз, ауа тазартқыш түнгі режимге өтеді. Бұл режимде тыныш қоршаған ахуалды тудыру үшін желдеткіш айналуының максималды төмен жылдамдығы (тіпті автоматты режимдегіден де төмен) пайдаланылады.
- Дисплейде тек қана жарықтылығы төмендетілген 🥥 белгішесі көрсетілетін болады.
- Ауа тазартқыштың автоматты жұмыс істеу режиміне қайта оралу үшін батырмасын тағы бір рет басыңыз.

**\*Назар аударыңыз: "Sleep**" режимі белсенді болған кезде "Жылдамдық" батырмасын басу осы режимді өшіреді.

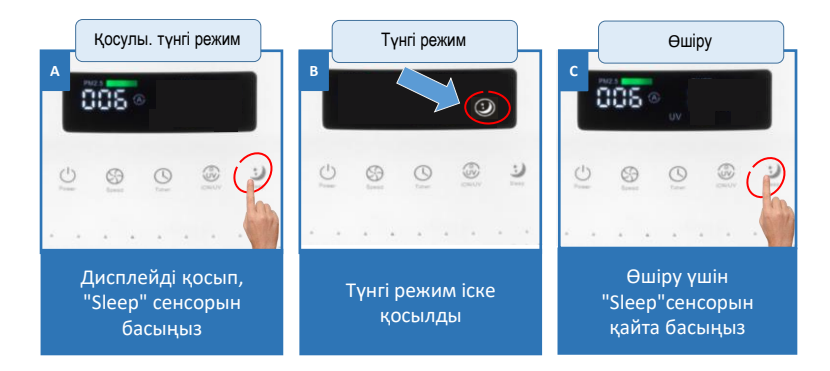

## **ДИСПЛЕЙДІ ӨШІРУ ФУНКЦИЯСЫ**

- Дисплейді толығымен өшіру үшін тұрыңыз.
   "Sleep" сенсорын шамамен 3 секунд басып
- Дисплейдің жарықтығын қысқаша арттыру үшін кез келген түймені басыңыз. Қажетті тазалау режимдерін қосу/өшіру үшін түймелерді басыңыз.
- Шамамен 15 секундтан кейін түймелерді соңғы басқаннан кейін дисплей қайтадан өшеді.
- Зleep" сенсорын ұзақ басып, ұстап тұру дисплейді өшіру функциясын өшіреді.

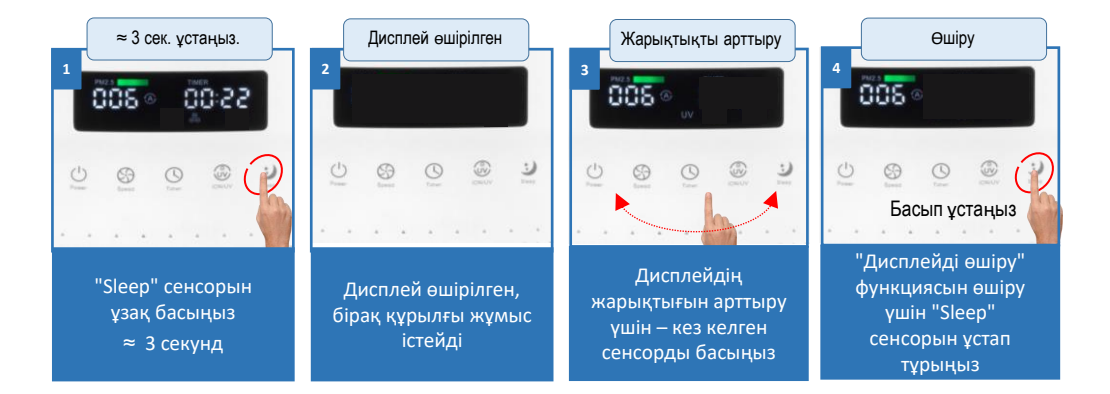

### ҚАШЫҚТАН БАСҚАРУ (ҚБ құралын іске қосу)

### Пультті ауа тазартқышқа ҚОСУ

- ҚБ пультінде \* тазалағыш<sup>юмиу</sup> дисплейде "А2" пайда болғанша 500 "Speed" түймесін басып тұрыңыз.
- Осыдан кейін тазартқыш күту режиміне ауысады. Бұл пульт аспапқа қосылды дегенді білдіреді.
- Егер дисплейде бұрынғыдай "А1" көрсетілсе пульт қосылған жоқ, жоғарыда көрсетілген қосылу кезеңдерін қайта орындау керек.

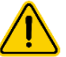

\* НАЗАР АУДАРЫҢЫЗ! қашықтан басқару құралын пайдаланбас бұрын, батарея бөлігінің жанында орналасқан қауіпсіздік пластик тығыздағышты алып тастауды ұмытпаңыз.

#### Пультті ауа тазартқыштан АЖЫРАТУ

- А. Күту режимінде (құрылғы өшірулі және дисплейде "OFF" таңбалары көрсетіледі) дисплейде "A1" көрсетілгенше "ION/UV« I түймесін басып тұрыңыз.
- В. "ION/UV" Ф түймесін тағы бір рет басып тұрыңыз. Экранда "А0" пайда болуы керек.
- С. "А0" режимінен шығу үшін 🖞 «**ҚОС/СӨНД**» батырмасын басыңыз ҚБ пульті аспаптан ажыратылды.

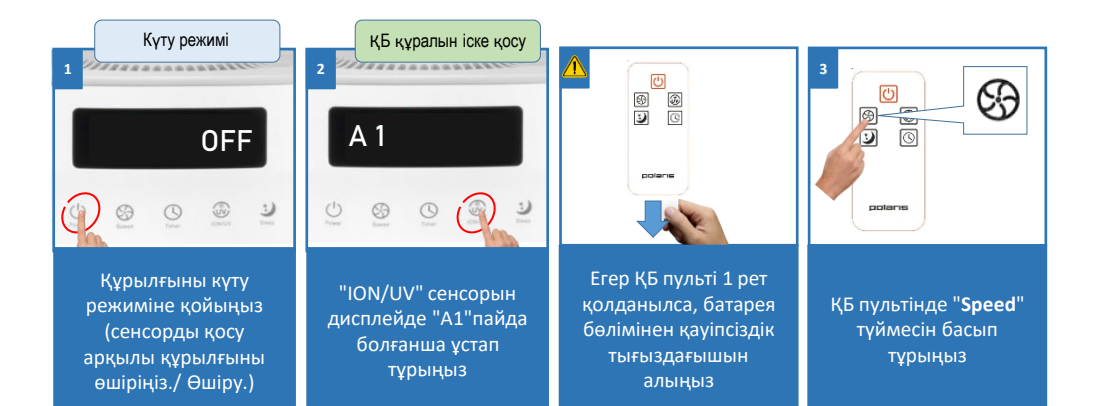

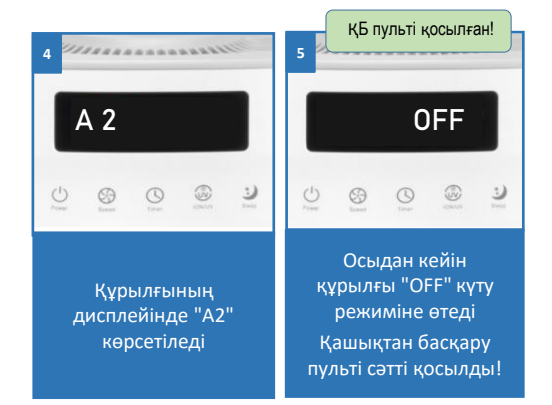

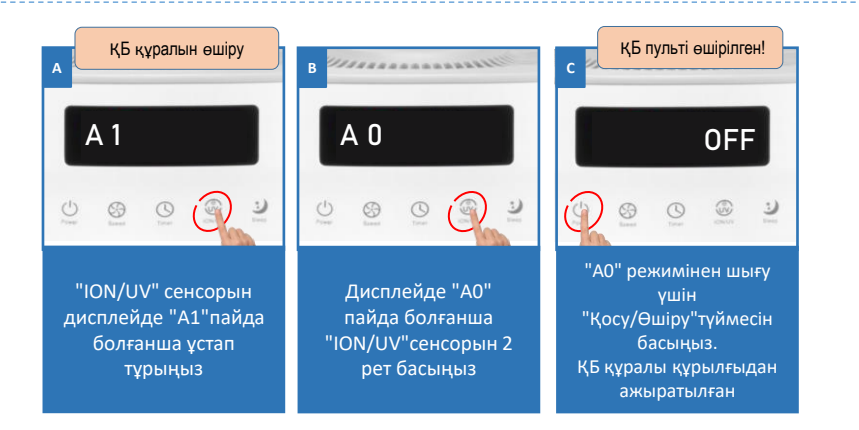

## **WIFI ҚОСЫЛУЫН БАПТАУ**

Өзіңіздің мобильді құрылғыңызға (iOS немесе Android платформасында жұмыс істейтін смартфонда немесе планшетте) App Store немесе Google Play-де жүктеу үшін қолжетімді «POLARIS IQ HOME» тегін мобильді қосымшаны жүктеңіз және орнатыңыз.

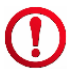

**НАЗАР АУДАРЫҢЫЗ!** Қосуды баптар алында Сіздің телефоныңыз үйдегі бар WIFI желісіне қосылғанына көз жеткузіді сұраймыз.

Үйдегі WIFI желісі болмаған жағдайда үй желісін құру (роутерді орнату және интернетті қосу) үшін мамандырылған компанияға жүгініңіз. Үйдегі желінің роутері 2,4 ГГц жиілікте жұмыс істеу керек, желі режимі 802.11 b/g/n орнатылған болуы керек.

## NFC қосылыстың көмегімен қосылу

NFC модулімен смартфондардың соңғы модельдері жабдықталған, ол арнайы баптауларды және белсендіруді керек етпейді – телефонды басқа құрылғыға жақындату жеткілікті.

#### Жұмыс тәртібі:

- 1. «POLARIS IQ HOME» қосымшасын орнатқаннан кейін смартфоныңызды тазартқыш панеліндегі «NFC» стикеріне жақындатыңыз
- Смартфон экранында \*Push-хабарландыру шығады, оған көшіңіз, келесі экранда смартфонды конфигурациялағыңыз келген желіні таңдап, сізге осы желінің құпиясөзін енгізу қажет болады.

#### \*ЕГЕР PUSH-ХАБАРЛАНДЫРУ ШЫҚПАСА:

- а) Телефонды бұғаттан шығарыңыз
- b) Құрылғы мен смартфон арасындағы түйіндесуге ештеңе кедергі жасамайтынына (қалың тысқап, карталар және т. б.) көз жеткізіңіз
- с) Телефонды датчиктің жанында әртүрлі бұрыштап жылжытып көріңіз.

IOS операциялық жүйесі бар смартфон үшін қосылуды «Құрылғыны қосу» арқылы жүргізуге болады, әрі қарай «NFC» таңдап, содан кейін смартфонды конфигурациялағыңыз келген желіні таңдап, осы желінің құпиясөзін енгізу қажет.

- 3. Содан кейін қосылуды растау керек, бұл үшін смартфоныңызды тағы бір рет тазартқыш панеліндегі «NFC» стикеріне жақындатыңыз.
- 4. Дайын, құрылғы қосылды

Құрылғы қосылған болса, осы құрылғыға басқа смартфонды қосу үшін, оны жай ғана NFC датчигіне жақындатыңыз, бұдан кейін қосылу автоматты түрде орындалады.

- POLARIS IQ HOME қосымшасын ашыңыз.
- «Негізгі» экранында «Құрылғыны қосу» түймесін басыңыз.
- «Барлық құрылғылар» тізімінен тазартқышты (РРА-4050) таңдаңыз.

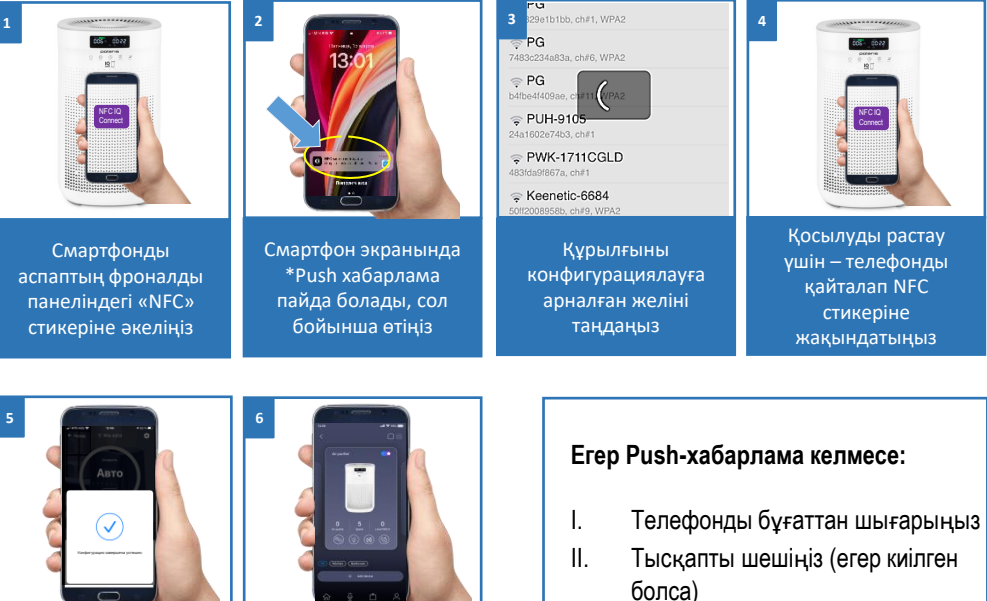

III. Телефонды NFC датчигінің жанында әртүрлі бұрыштан жылжытып көріңіз

Конфигурация сәтті аяқталды

## Қолмен қосу (тек қана іОЅ үшін)

Рахаттана

пайдаланыңыз!

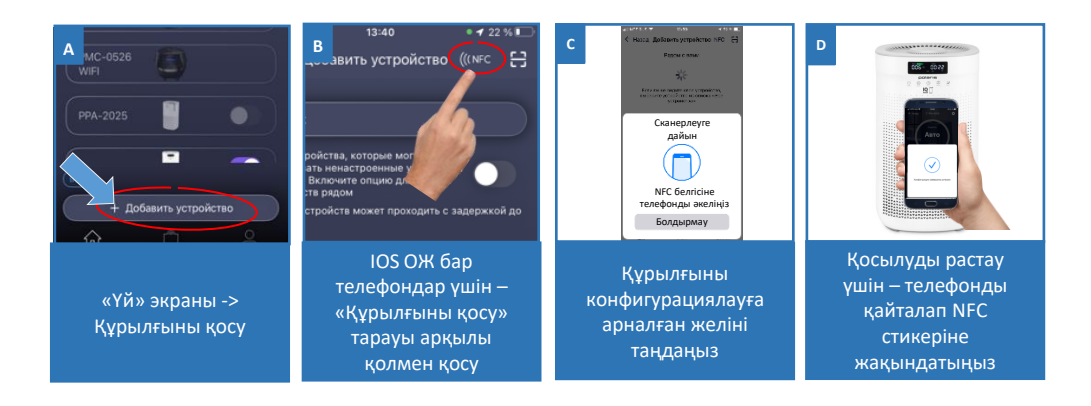

### ОПЕРАЦИЯЛЫҚ ЖҮЙЕСІ БАР МОБИЛЬДІ ҚҰРЫЛҒЫЛАР ҮШІН Android (10 нұсқаға дейін)

- Смартфондағы WIFI баптауларды ашу үшін «WIFI баптауларды ашу» түймесін басыңыз.
- Смартфонды тазалартқыштың (РРА-4050) атауына сәйкес WIFI желісіне қосыңыз.
- Қосымшаға қайта оралыңыз.
- Келесі экранда Сізден Құрылғымен түйістіруді жүргізуді сұрайтын болады:
  - Тазартқыштың басқару тақтасында дыбыстық сигналға дейін (Косу/Өшіру сенсорын басып, ұстап тұрыңыз. Растау үшін тазартқыштың дисплейінде
     WIFI шамы жыпылықтай бастайды.
  - о Содан кейін қосымшада «Жалғастыру» түймесін басыңыз.
- Сіз Құрылғыны баптағыңыз келген WIFI желінің атауы мен құпиясөзін көрсетіңіз және «Қосу» басыңыз.
- Конфигурациялау рәсімі аяқталғанша күте тұрыңыз.

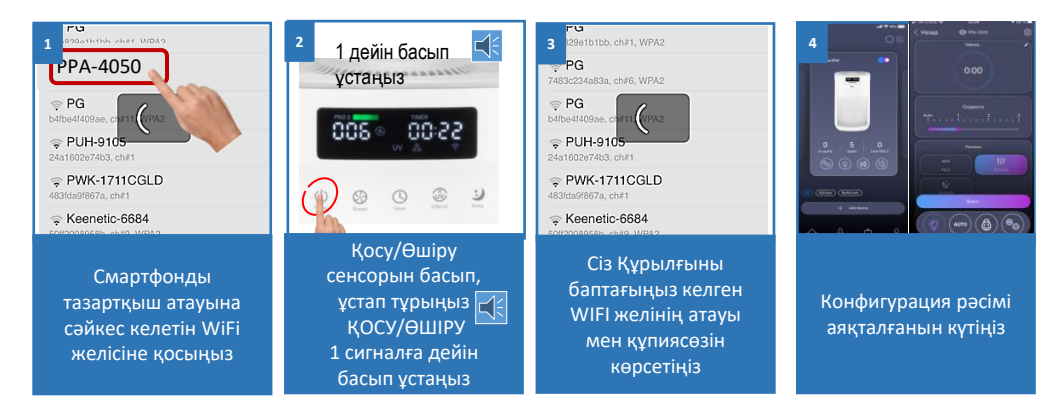

#### БҰРЫН КОНФИГУРАЦИЯЛАНҒАН ҚҰРЫЛҒЫНЫ ТҮЙІСТІРУ:

- «Үй» экраны: «Құрылғыны қосу» түймешігін басыңыз.
- "Желіде" тізімінен құрылғыны таңдаңыз (РРА-4050). Егер құрылғы желіде жоқ болса, құрылғы конфигурацияланған WiFi желісі Сізде іске қосылғанына көз жеткізіңіз.
- Келесі экранда Сізден Құрылғымен тү<u>йіст</u>іруді жүргізуді сұрайтын болады:

  - о Содан кейін қосымшада «Жалғастыру» түймесін басыңыз.

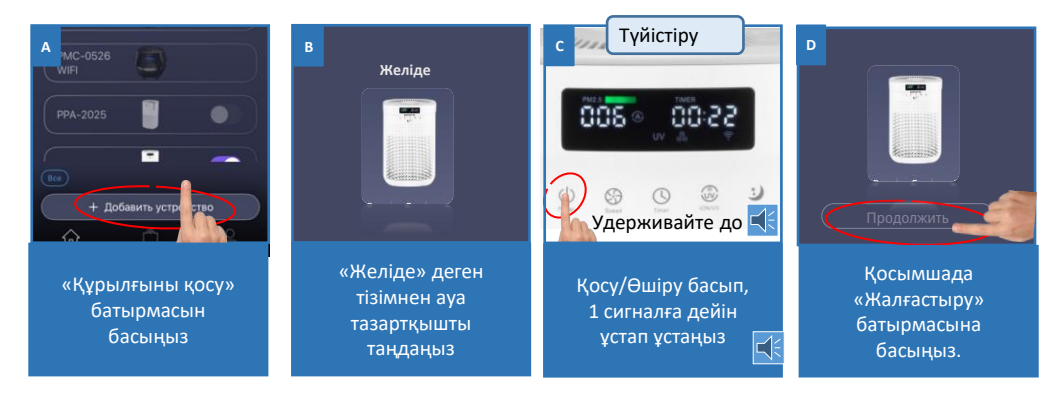

#### ҚҰРЫЛҒЫНЫ БАСҚА WIFI ЖЕЛІГЕ ҚАЙТА КОНФИГУРАЦИЯЛАУ (ДИАГНОСТИКАЛАУ РЕЖИМІ):

- 1 дыбыстық сигналға дейін 🕐 Қосу/Өшіру датчигін басып, ұстап тұрыңыз
- «Үй» экраны: «Құрылғыны қосу» түймесін басыңыз.
- "Барлық құрылғылар" тізімінен құрылғыны таңдаңыз (РРА-4050).
- Телефондағы WIFI баптауларды ашу үшін «Баптауларды ашу» түймесін басыңыз
- Телефонды желіге (РРА-4050) қосыңыз.
- Қосымшаға қайта оралыңыз.
- Келесі экранда Сізден Құрылғымен <u>түй</u>істіруді сұрайды:

  - о Содан кейін қосымшада «Жалғастыру» түймесін басыңыз.
- Ашылған экранда қажетті әрекетті таңдаңыз: "Конфигурацияны қалдырыңыз және жалғастырыңыз "- бұл жағдайда ауа тазартқыш ағымдағы WIFI желісіне конфигурацияланады, бірақ сіздің телефоныңыз оны интернет желісі арқылы басқара алады немесе "Құрылғыны қайта конфигурациялау "- бұл жағдайда сізден құрылғыны жаңа WIFI желісіне қайта конфигурациялау сұралады.
  - Егер сіз «құрылғыны қайта конфигурациялауды» таңдаған болсаңыз, құрылғыны күйге келтіргіңіз келетін WiFi желісінің атауы мен паролін енгізіп, «Қосу» түймесін басыңыз.
- Конфигурациялау рәсімі аяқталғанша күте тұрыңыз.

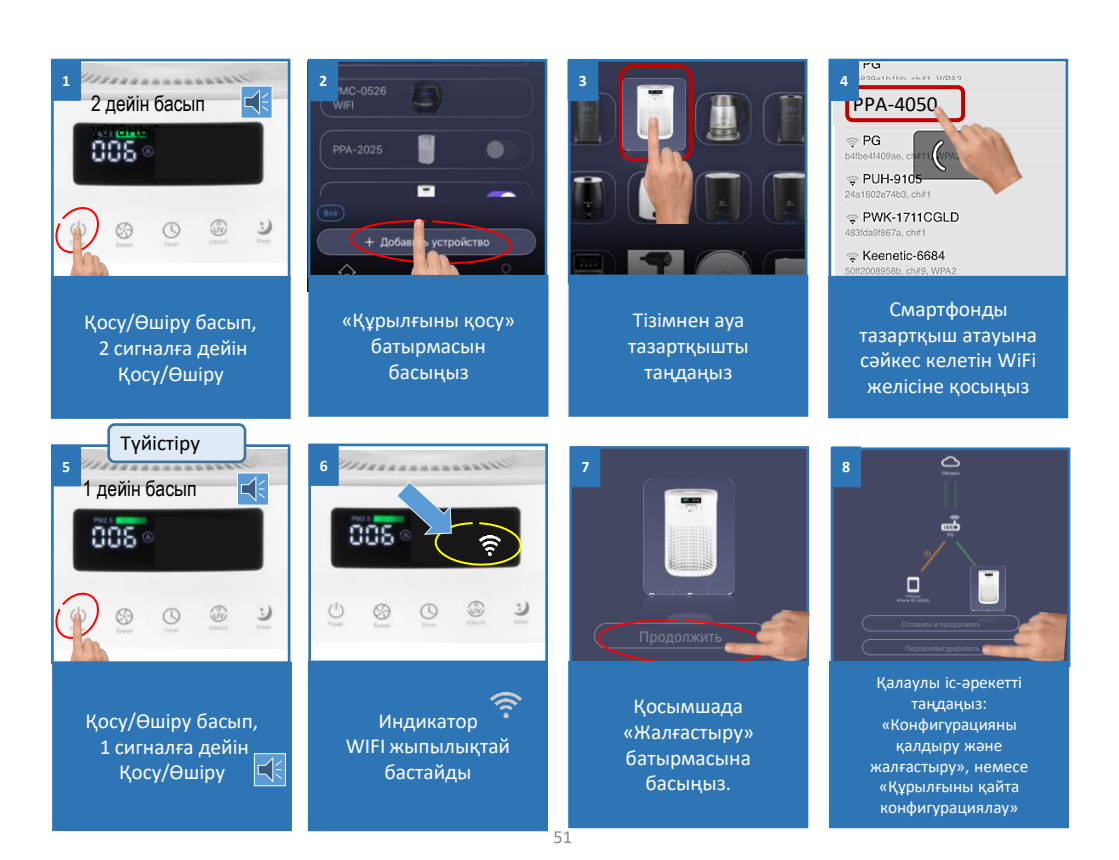

### ОПЕРАЦИЯЛЫҚ ЖҮЙЕСІ БАР МОБИЛЬДІ ҚҰРЫЛҒЫЛАР ҮШІН iOS және Android (10 және одан жоғары нұсқалар)

- «Жалғастыру» түймесін басыңыз, пайда болған терезеде смартфонға «РРА-4050» WIFI желісіне қосылуға рұқсат етіңіз.
- Келесі экранда Сізден Құрылғымен түйістіруді сұрайды:
  - Тазартқыштың басқару тақтасында дыбыстық сигналға дейін 💟 Қосу/Өшіру сенсорын басып, ұстап тұрыңыз. Растау ретінде тазартқыш дисплейінде WIFI 🛜 индикаторы жыпылықтай бастайды.
  - о Содан кейін қосымшада «Жалғастыру» түймесін басыңыз.
- Сіз Құрылғыны баптағыңыз келген WIFI желінің атауы мен құпиясөзін көрсетіңіз және «Қосу» басыңыз.

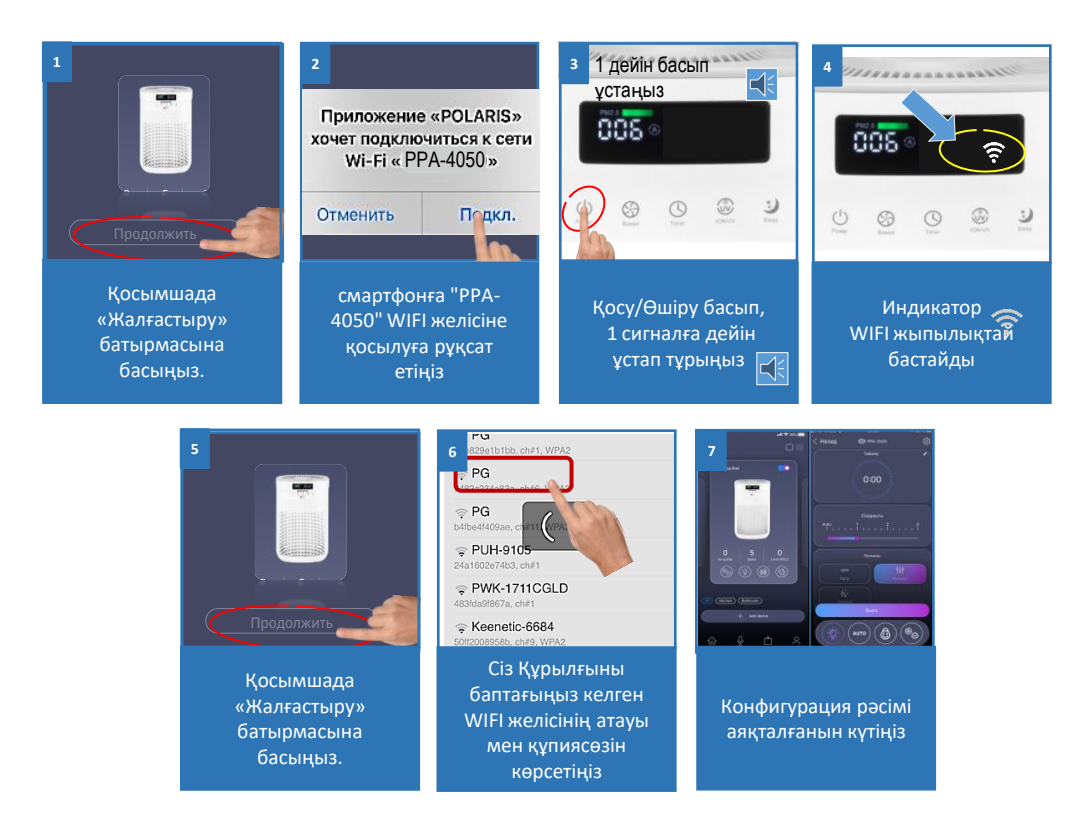

#### БҰРЫН КОНФИГУРАЦИЯЛАНҒАН ҚҰРЫЛҒЫНЫ ТҮЙІСТІРУ

- «Үй» экраны: «Құрылғыны қосу» түймешігін басыңыз.
- "Сізге жақын" тізімінен құрылғыны таңдаңыз (РРА-4050). Егер құрылғы желіде жоқ болса, құрылғы конфигурацияланған WiFi желісі Сізде іске қосылғанына көз жеткізіңіз.
  - Келесі экранда Сізден Құрылғымен түйістіруді жүргізуді сұрайтын болады:
    - Косу/Өшіру датчигін басыңыз және дыбыстық сигналға дейін ұстап тұрыңыз (WIFI Reference)
       индикаторы жыпылықтай бастайды).
    - о Содан кейін қосымшада «Жалғастыру» түймесін басыңыз.

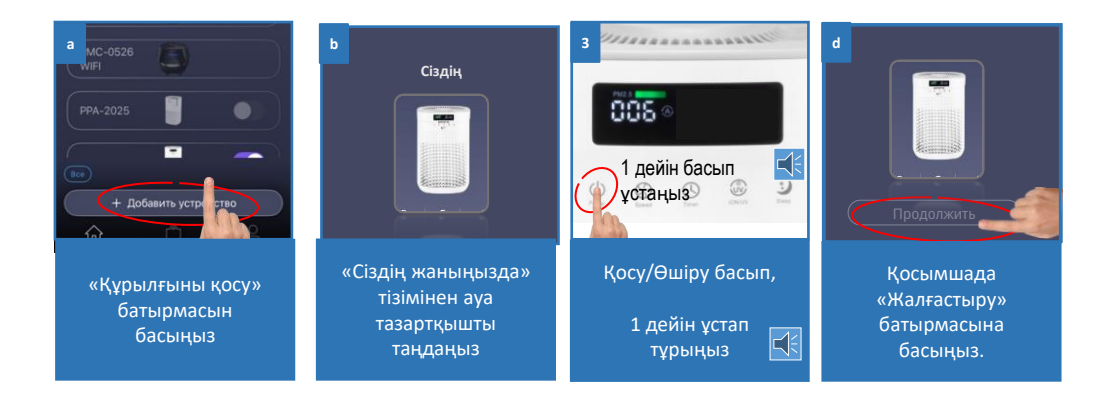

### ҚҰРЫЛҒЫНЫ БАСҚА WIFI ЖЕЛІГЕ ҚАЙТА КОНФИГУРАЦИЯЛАУ (ДИАГНОСТИКАЛАУ РЕЖИМІ):

- 1 дыбыстық сигналға дейін 🕐 Қосу/Өшіру датчигін басып, ұстап тұрыңыз
- «Үй» экраны: «Құрылғыны қосу» түймесін басыңыз.
- "Барлық құрылғылар" тізімінен құрылғыны таңдаңыз (РРА-4050). «Жалғастыру» басыңыз.
- Қолданбада "РРА-4050" WIFI желісіне қосылуға сұраныс пайда болады, "Қосылу" түймесін басыңыз
- Келесі экранда Сізден Құрылғымен түйістіруді сұрайды:
  - Кос./Сөнд. батырмасын басыңыз және дыбыстық сигналға дейін басып ұстаңыз (WIFI индикаторы жыпылықтай бастайды).
  - 2. Содан кейін қосымшада «Жалғастыру» түймесін басыңыз.
- Ашылған экранда қажетті әрекетті таңдаңыз: "Конфигурацияны қалдырыңыз және жалғастырыңыз "- бұл жағдайда ауа тазартқыш ағымдағы WIFI желісіне конфигурацияланады, бірақ сіздің телефоныңыз оны интернет желісі арқылы басқара алады немесе "Құрылғыны қайта конфигурациялау "- бұл жағдайда сізден құрылғыны жаңа WIFI желісіне қайта конфигурациялау сұралады.
  - Егер сіз «құрылғыны қайта конфигурациялауды» таңдаған болсаңыз, құрылғыны күйге келтіргіңіз келетін WiFi желісінің атауы мен паролін енгізіп, «Қосу» түймесін басыңыз.
- Конфигурациялау рәсімі аяқталғанша күте тұрыңыз.

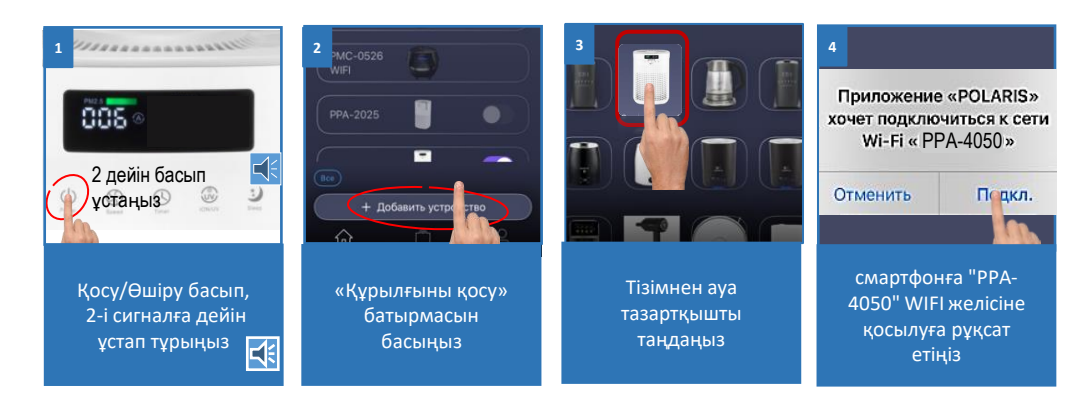

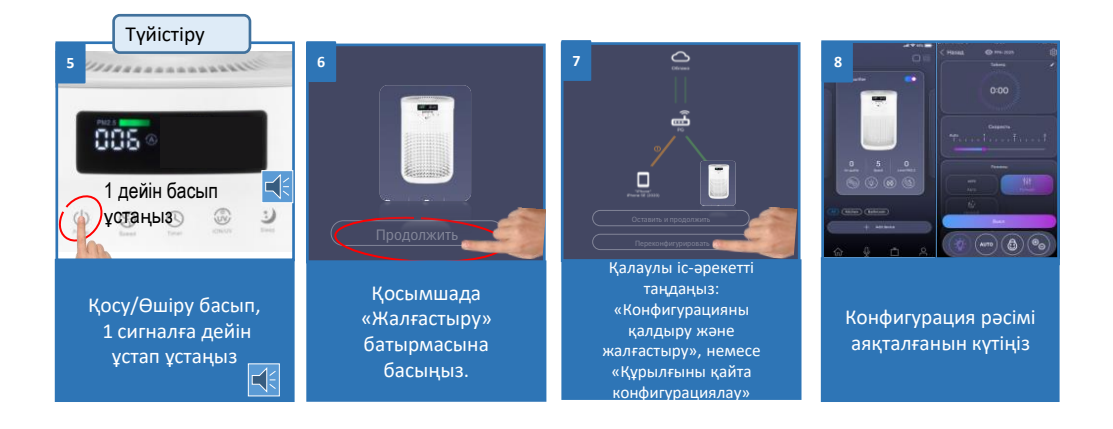

### ЗАУЫТТЫҚ ОРНАТЫМДАРҒА ҚОСЫЛУДЫ ҚАЙТАРУ

- Косу/Өшіру датчигін 3 дыбыстық сигналға дейін басып, ұстап тұрыңыз.
- 🔹 Растау үшін тазартқыштың дисплейінде 🛜 WIFI шамы жоғалып кетуі керек

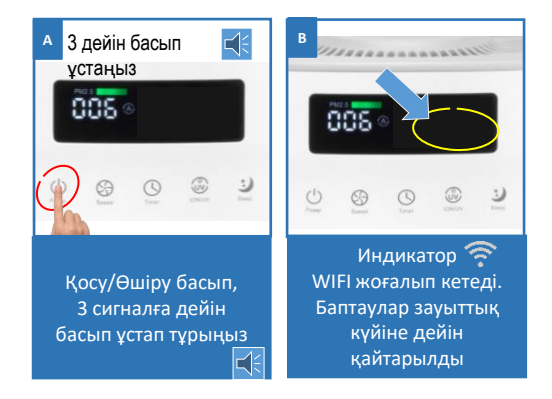

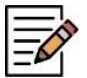

#### Ескерту ретінде!

Өзгерістер мен жақсартуларды енгізудің үздіксіз процесінің салдарынан нұсқаулық, бұйым мен өнім арасында кейбір айырмашылықтар байқалуы мүмкін. Өндіруші пайдаланушы осыған назар аударады деп үміттенеді. Осыған байланысты Сіз экранда көріп тұрғаныңыз осы Нұсқаулықта жазылғанынан ерекшеленуі мүмкін.

#### ҚОСЫМШАНЫҢ ҚОСЫМША ФУНКЦИЯЛАРЫ

- Жылдам іске қосудың панелі: аспап бетінде қосымшаның төменгі жағында таңдалған бағдарламалар мен режимдерді жылдам іске қосуға арналған төрт ұяшығы бар панель бар. Осы панельге Сізге ұнаған кез келген режимді орналастыру үшін жай ғана оның түймесін басыңыз және, саусақтарыңызды босатпай, панельге тасымалдаңыз.
- 2. Аспапқа қолжетімділік құқықтарын бақылау: құқықтарды бақылауды іске қосу үшін Сізге қосымшадағы құрылғы бетіне өтіп, жоғарғы оң жақ бұрыштағы параметр таңбасын («жұлдызша») басып, «Құқықтарды бақылау» тармағын таңдап, «Құқықтарды бақылауды қосу» ажыратқышын «Қосылған» күйге ауыстыру керек. Осыдан кейін Сіз автоматты түрде оған толық қолжетімділік құқығы бар құрылғы әкімшісі боласыз, барлық басқа пайдаланушылар «Қарап шығу» кіру деңгейіне ие болады. Сіз әр пайдаланушы үшін жеке кіру деңгейін анықтай аласыз. Сіз басқару функциясын іске қосқаннан кейін аспапқа қосылатын барлық жаңа пайдаланушылар «Қарап шығу» кіру деңгейіне ие болады және аспапты Сіз немесе аспаптың басқа әкімшісі осы пайдаланушыға тиісті басқару құқығын бергенге дейін басқара алмайды.
- 3. Құрылғымен бөлісу мүмкіндігі: Сіз өзіңіздің құрылғыңызды басқаруды Polaris IQ Home қосымшасы орнатылған кез келген адаммен жай ғана бөлісе аласыз. Бұл үшін Сізге қосымшадағы құрылғы бетіне кіріп, оң жақ жоғарғы бұрыштағы баптау символына («жұлдызша») басу, «Құқықтарды бақылау» тармағын таңдау және оң жақ жоғарғы бұрыштағы «Бөлісу» символына басу қажет. Осындан кейін Сіз экранда осы құрылғының QR кодын көресіз.

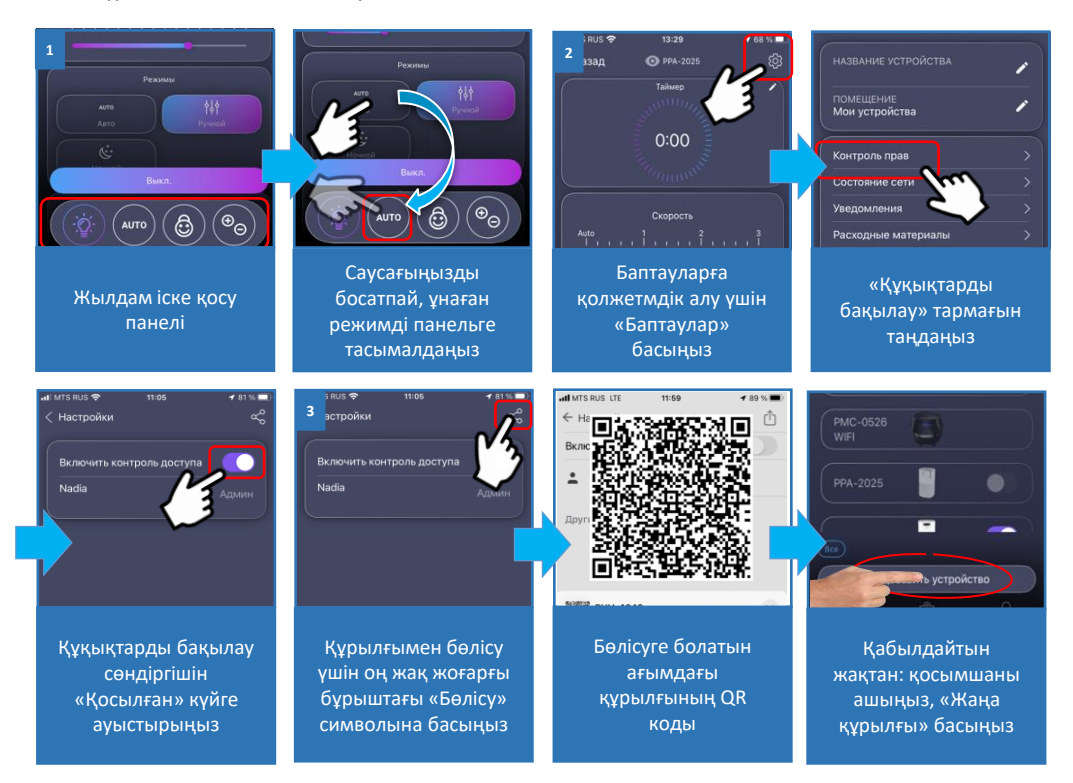

Қабылдайтын тарап осы QR кодты сканерлеуі үшін, ол қосымшаның басты экранында «Жаңа құрылғы» батырмасын басу керек және шыққан терезеде оң жақ жоғарғы бұрыштағы сканер пиктограммасына басу қажет. Содан кейін телефон камерасын жіберетін тарап ұсынған QR кодқа бағыттау қажет және жүйе берген сыбырларды орындау керек.

QR кодты кез келген ыңғайлы әдіспен жіберуге болады: пошта, мессенджерлер, әлеуметтік желілер. Аспаптың QR коды аспапта Reset режимі іске қосылғанша өзгеріссіз қалады. Reset-тен кейін ескі QR коды енді әрекет етпейді.

- **4. Қосылу күйін мониторингтеу**: аспап баптауларында тиісті түймесін басып, желінің барлық учаскелеріндегі қосылу сапасын бағалауға және ұсыныстар алу мен қосымша баптаулар жүргізуге арналған әмбебап көмекшіні іске қосуға болады.
- 5. Қолдау қызметімен байланыс: «Профиль/Қолдау/кері байланысқа» өтіп, өзіңіздің хабарламаңызды қалдыру қажет.

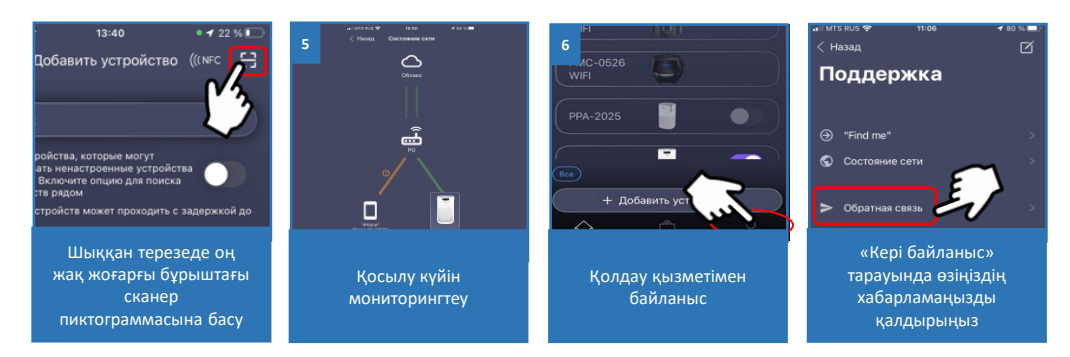

## Мобильді қосымшадағы тазартқыштың функционалдығы

IOS/Android-қа арналған мобильді қосымша арқылы қашықтан басқару.

- 1. Іске қосу/өшіру;
- 2. Жұмыс режимін орнату:
  - а) «Автоматты»;
  - b) «Түнгі»
  - с) «Қолмен»
- «Ауаны иондау» ауада теріс иондарды тудыру режимі. Бұл иондар ауа сапасын жақсартуға, аллергендер мөлшерін азайтуға және жалпы хал-жайды жақсартуға көмектеседі.
- «Ультракүлгін зарарсыздандыру» фотокаталитикалық сүзгіден және химиялық заттардың ыдырауына, жағымсыз иістерді және микроағзаларды жоюға шамасы оңай келетін ультракүлгін шамның кешені.
- 5. Шусыз режим.
- 6. Жарықтандыруды іске қосу/сөндіру;
- 7. Кесте аспаптың белгіленген кесте бойынша автоматты іске қосылуы/сөндірілуі.
- 8. Кездейсоқ басудан қорғау («балалардан қорғау» Child lock) функциясы;
- Жұмыс істеудің жеке режимдерін құру мүмкіндігі сіз өзіңіздің режиміңізді құрып, оны қосымшадағы «Жеке» тарауында сақтай аласыз;

10. Шығын материалдар сағаттарының есептегіштері: суға арналған сүзгі және бакты тазалауға дейін қалған уақыт. Белгілі бір уақыт өткеннен кейін қосымша тиісті хабарлама береді. Есептегіштерді арылту үшін «Шығын материалдар» мәзіріне өтіп, қажетті есептегіштің астындағы «Ауыстыру» түймесін басу қажет.

## WIFI ҚОСЫЛУЫНА ҚАТЫСТЫ МӘСЕЛЕЛЕР МЕН ОЛАРДЫ ЖОЮ ТӘСІЛДЕРІНІҢ СИПАТТАМАСЫ

| Мәселе                                     | Себебі                                                                            | Жою тәсілі                                                                                                    |                                                                                                    |  |
|--------------------------------------------|-----------------------------------------------------------------------------------|----------------------------------------------------------------------------------------------------|----------------------------------------------------------------------------------------------------|--|
| Құрылғы WIFI<br>роутерге қосыла<br>алмайды | Қосу<br>процесінде<br>іркіліс орын<br>алады                                       | <ul> <li>а) Сіздің аспабыңыз қосымшада қолданылатынына көз жеткізіңіз: қосымшаның басты мәзірінде «Құрылғы қосу» түймесін басыңыз және «Барлық құрылғылар» тізімін ашыңыз;</li> <li>b) Сіздің роутеріңіз 2,4 МНz жиілікте жұмыс істейтініне, желі режимі 802.11 b/g/n, желінің атауында орыс әріптері мен қызметтік символдар (%;/? және т. б.) жоқ екеніне көз жеткізіңіз. Роутерді баптау үшін Сіздің роутеріңіздің нұсқаулығын қараңыз;</li> <li>c) Сіздің роутеріңіз сосылуларға қосымша шектеулер (мысалы, тек қана көрсетілген МАС-мекенжайларды қосу) қоймайтынына көз жеткізіңіз. Роутерді баптау үшін Сіздің роутеріңіздің нұсқаулығын қараңыз;</li> <li>d) Сізде бағдарламаның соңғы нұсқасы орнатылғанына көз жеткізіңіз:</li> <li>е) Алғашқы рет іске қосқанда телефонда VPN және жарнаманы бұғаттаушыларды сөндіріп қойыңыз, егер орнатылған болса. Егер Сізде Ірһопе болса, баптаулар/Вluetoth мәзіріне кіріңіз және триггерді «сендірулі» жайғасымға ауыстырып-қосыңыз. Бұған қоса мұны экранда тартылатын «пердеде» емес, дәл баптауларда жасау маңызды болады. Қосқаннан кейін барлық аталған бағдарламалар мен режимдерді қайта іске қосуға болады.</li> </ul> |                                                                                                    |  |
|                                            |                                                                                   | <ul> <li>Бағдарлама<br/>телефондаға<br/>бағдарлама<br/>содан кейін<br/>қайталаңыз</li> <li>Қосымшаға<br/>h) Аспапты диа<br/>«Қосуды баг</li> <li>Аспап бапта</li> </ul>                                                                                                    | ны телефон жадынан жүктеңіз және тағы бір рет іске қосыңыз:<br>ы ашық қосымшалардың тізімін ашыңыз және Polaris IQHome<br>ының іске қосылған терезесін жоғары қарай жылжытыңыз,<br>бағдарламаны қайталап іске қосыңыз және қосу процесін<br>барлық сұраған рұқсаттарды беру қажет.<br>апностикалау режимін қосыңыз – Тұтынушы нұсқаулығындағы<br>тау» тарауын қараңыз;<br>уларын жоюды жүргізіңіз (Reset) - Тұтынушы нұсқаулығындағы |  |
| Құрылғы WIFI<br>роутерге қосыла<br>алмайды | Қосылу сәтті ор<br>құрал қосым<br>құралдар тіз<br>көрсетілді, ала<br>басқару қоля | індалған,<br>іадағы орынд<br>мінде тарауы<br>йда оны қолме                                                                                                    | телефоныңыз WiFi желісіне кері қайта қосылуды<br>ағанына көз жеткізіңіз. Бұл үшін телефонның WiFi баптаулары<br>ін ашыңыз және қажеттілік болғанда Сіздің WiFi желіңізге<br>н қосылыңыз.                                                                                                    |  |
|                                            | Аспап іске сәтті<br>алайда қосым<br>пәрмендерге әр<br>кенет тоқта                 | осылған,<br>шадағы<br>жет етуін<br>қан.<br>Кұрал<br>басын<br>диагно<br>учаске<br>көмекі                                                                                                    | дың бетіне кіріңіз және оң жақ жоғарғы бөлігіндегі жұлдызшаға<br>ыз. Содан кейін «Қосылыс диагностикасы» тараудағы<br>стикалау диаграммасымен танысыңыз. Желінің қызыл түсті<br>нің қасындағы леп белгісіне басыңыз және интерактивті<br>цінің нұсқауларын орындаңыз.                                                                                                    |  |

панеліндегі

Кездейсоқ басудан қорғау («балалардан қорғау»)

функциясы іске қосылған Қорғанысты қосымшада, немесе аспаптың панелінен ажыратыңыз

Өзіңіздің мәселеңіздің шешімін таппадыңыз ба? Қосымша ақпаратпен танысыңыз немесе қолдау қызметімен біздің сайтымыздағы "Ақылды үй" тарауында немесе қосымшадағы «Бейін/көмек(қолдау)» мәзірінен хабарласыңыз.

## АСПАПТЫҢ АҚАУЛАРЫ ЖӘНЕ ОЛАРДЫ ЖОЮ

| АқАУЛЫқ                    | СЕБЕБІ                                                           | АҚАУЛЫҚТЫ ЖОЮ                                                                        |
|----------------------------|------------------------------------------------------------------|--------------------------------------------------------------------------------------|
| құРЫЛғЫ ЖҰМЫС<br>ІСТЕМЕЙДІ | Аспаптың ток көзіне қосылуы жоқ.                                 | Сым бүтіндігін және розетканың<br>айырмен қосылуын тексеріңіз.                       |
|                            | Микропроцессор ақаулы                                            | Сервистік орталықтың білікті<br>мамандарының күшімен жөндеу<br>жұмыстарын жүргізіңіз |
| ШУДЫҢ ЖОғАРЫ<br>ДЕҢГЕЙІ    | Ауаның жоғары ылғалдылығы.                                       | Ауаны кондиционермен немесе ылғал<br>сіңіргішпен кептіріңіз                          |
|                            | Лас сүзгі.                                                       | Лас сүзгіні жаңаға, тазаға ауыстырыңыз                                               |
|                            | Аспап корпусындағы бөгде дене.                                   | Жөндеуді сервистік орталықтың білікті<br>мамандарының<br>көмегімен<br>жүргізіңіз     |
| ПУЛЬТ ЖҰМЫС<br>ІСТЕМЕЙДІ   | Пульт аспаппен түйіндеслеген.<br>Пульттағы батарея разрядталған. | ҚБ пульттің аспаппен түйіндесуін<br>орындаңыз.<br>Батареяны ауыстырыңыз.             |

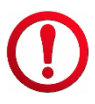

Сіздің құралды пайдалану кезінде өрттің, электрлік токпен зақымдану немесе жарақат алу қаупінің, сонымен қатар оның сынуының алдын алу үшін осы құралмен жұмыс кезіндегі сақтықтың негізгі шараларын, сонымен қатар электр құралдарымен жұмыс кезіндегі қауіпсіздік бойынша жалпы нұсқауларды сақтаңыз.

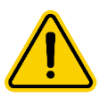

Назар аударыңыз! Егер Сіз жоғарыда сипатталған қадамдар көмегімен мәселені өз күшіңізбен шеше алмасаңыз, ең жақын орналасқан POLARIS қызмет көрсету орталығына жүгінуіңізді сұраймыз. Авторландырылған сервистік орталықтардың мекенжайлары Компания сайтында келтірілген: www.polaris.ru

# КҮТІМ ЖАСАУ ЖӘНЕ ҚЫЗМЕТ КӨРСЕТУ

Аспап жұмыс істеуінің уақыты 3000 сағатқа жеткенде, дисплейде «**НЕРА**» белгішесі көрсетіледі. <mark>Н</mark> аспап сүзгісін ауыстыру керек дегенін көрсетеді.

\*Кіріктірілген желдеткіштің 3000 сағат төмен жылдамдықта жұмыс істеуі

Сүзгіні ауыстырар алдында:

- аспапты өшіріңіз және оны желіден ажыратыңыз.
- аспаптың артында сүзгінің қақпағы орналасқан. Ілмектер пернесін төмен басыңыз және қақпақты өзіңізге қарай тартыңыз.
- сүзгіш элементті құлақшасынан ұстап тартып, алып шығыңыз.
- жаңа сүзгі орнатыңыз.
- сүзгі қақпағын орнына орнатыңыз. Ілмектер толығымен өз орындарына тұрғанына көз жеткізіңіз, кері жағдайда аспап іске қосылмайды.

Сүзгіні ауыстырғаннан кейін аспапты күту режимінде желіге қосыңыз және  $\bigcup_{Timer}$  **«Таймер»** батырмасын басыңыз және дыбыстық сигнал естілгенше басып ұстаңыз.

Содан кейін ауа тазартқыш жұмысын жалғастыруы үшін Орман кейін ауа тазартқыш жұмысын жалғастыруы үшін Орман кейін ауа тазартқыш жұмысын жалғастыруы үшін Орман кейін ауа тазартқыш жұмысын жалғастыруы үшін орман кейін ауа тазартқыш жұмысын жалғастыруы үшін Орман кейін ауа тазартқыш жұмысын жалғастыруы үшін орман кейін ауа тазартқыш жұмысын жалғастыруы үшін орман кейін ауа тазартқыш жұмысын жалғастыруы үшін орман кейін ауа тазартқы жұмысын жалғастыруы үшін орман кейін ауа тазартқы жұмысын жалғастыруы үшін орман кейін ауа тазартқы жұмысын жалғастыруы үшін орман кейін ауа тазартқы жұмысын жалғастыруы үшін орман кейін ауа тазартқы жұмысын жалғастыруы үшін орман кейін ауа тазартқы жұмысын жалғастыруы үшін сою

- Кіріс және шығыс тесіктерінде шаң пайда болғанда аспапты сөндіріңіз, оны құрғақ, жұмсақ щеткамен сүртіп алыңыз.
- Аспапты тазалау үшін еріткіштерді және/немесе қажақ элементтерді пайдаланбақыз.
- Аспапқа әр пайдаланғаннан кейін тазарту жүргізу ұсынылады.
- Аспаты құрғақ салқын жерде сақтаңыз.
- Пайдаланылмайтын аспапты желіден ажыратып қойыңыз.

#### ЕСКЕРТПЕЛЕР:

- Сүзгі тазартуға жатпайды.
- Сүзгілердің қызмет мерзіміне аспаптың іске қосылу саны және қоршаған ауада ластағыш элементтердің шоғырлануы әсер етеді.

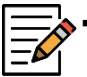

Электр аспабын пайдалану мерзімі аяқталғаннан кейін, оны әдеттегі тұрмыстық қалдықтармен бірге тастамай, ресми жинау пунктіне кәдеге жаратуға тапсырыңыз. Осылайша, Сіз қоршаған ортаны сақтауға көмектесесіз.

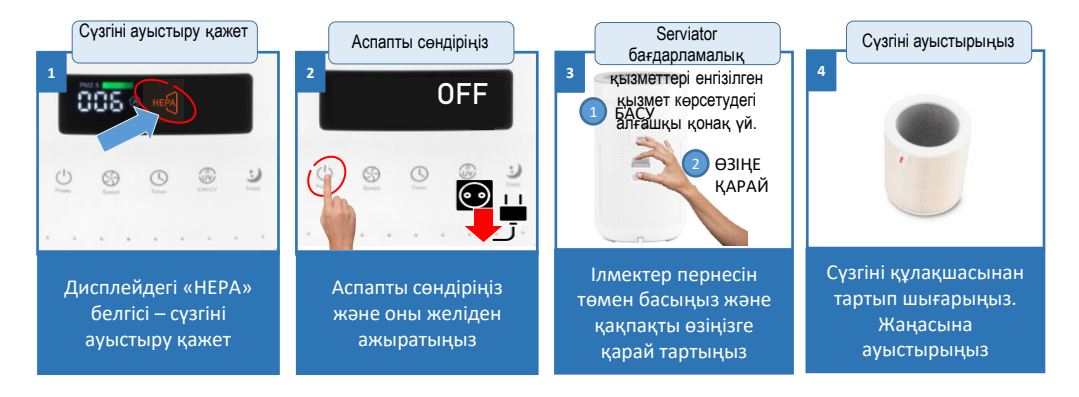

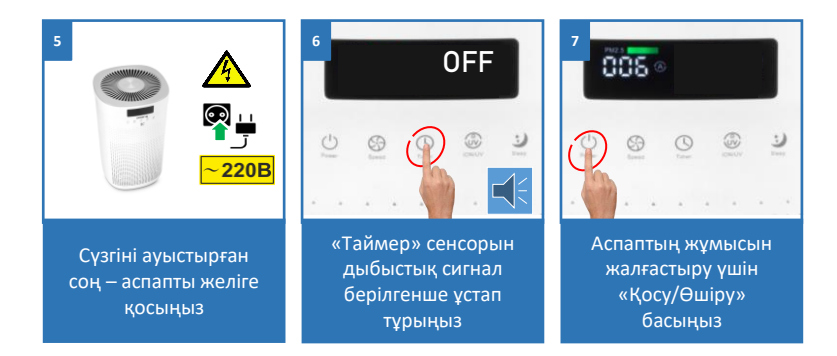

## СЕНСОРДЫ ТАЗАРТУ

- Құрылғыны розеткадан ажыратыңыз, содан кейін шаң датчигінің қақпағын ашыңыз (аспап корпусының артқы жағында орналасқан)
- Датчик линзасын дымқыл мақта таяқшасымен тазалаңыз.
- Содан кейін кептіру үшін линзаны құрғақ мақта таяқшасымен сүртіңіз.

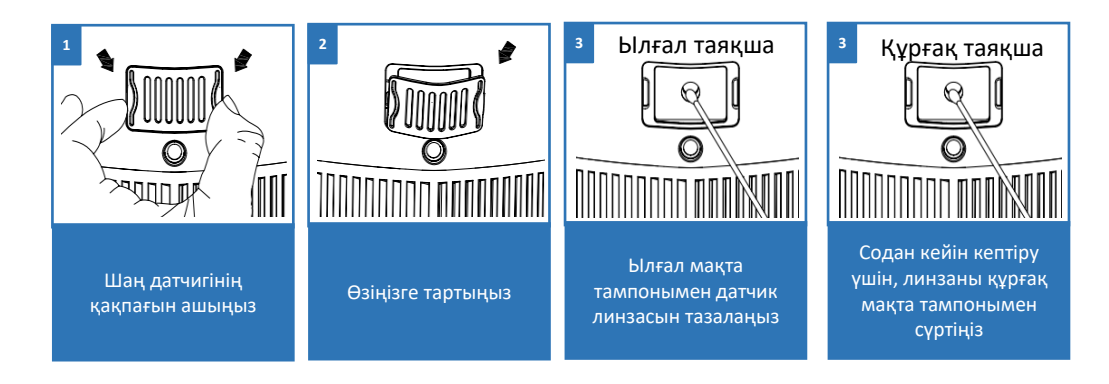

# САҚТАУ, ТАСЫМАЛДАУ ЖӘНЕ ӨТКІЗУ

#### САҚТАУ

Электр аспаптары плюс 40ºС-ден аспайтын қоршаған ауа температурасында, 70%-дан аспайтын салыстырмалы ылғалдылықта, электр аспаптарының материалдарына теріс әсер ететін шаң, қышқыл және басқа булар болмаған кезде, жабық құрғақ және таза үй-жайда сақталады.

#### ТАСЫМАЛДАУ

Электр аспаптарды нақты түрдегі көлікте қолданылатын жүктерді тасымалдау ережелеріне сәйкес көліктің барлық түрлерімен тасымалдайды. Аспапты тасымалдағанда, зауыттық түпнұсқа қаптаманы пайдаланыңыз.

Аспаптардың тасымалдануы оларға атмосфералық жауын-шашын мен жегі орталардың тікелей әсер ету мүмкіндігін болдырмауы тиіс.

#### өткізу

Өткізу ережелері белгіленбеген.

Ескертпе: Электр аспабының пайдалану мерзімі аяқталғаннан кейін оны әдеттегі тұрмыстық қалдықтармен бірге тастамай, ресми жинау пунктіне кәдеге жаратуға жіберіңіз. Осылайша, Сіз қоршаған ортаны сақтауға көмектесесіз

# КӘДЕГЕ ЖАРАТУ БОЙЫНША ТАЛАПТАР

Бұйымдарды кәдеге жарату кезінде пайда болатын қалдықтар белгіленген тәртіппен және салалық нормативтік құжаттаманың қолданыстағы талаптары мен нормаларына сәйкес, оның ішінде СанЕжН 2.1.7.1322-03 «Өндіріс және тұтыну қалдықтарын орналастыруға және залалсыздандыруға қойылатын гигиеналық талаптарға» сәйкес кейінгіде кәдеге жаратумен міндетті жинауға жатады.

## ТЕХНИКАЛЫҚ СИПАТТАМАЛАРЫ

Кернеуі: 220-240 В ~ Жиілігі: ~ 50/60 Гц Қуаты: 40 Вт Өнімділігі: 400 м³/сағ дейін Үй-жайдың ұсынылатын ауданы: 48 м2 дейін Қорғау сыныбы II

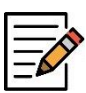

Ескертпе: Өзгерістер мен жақсартуларды енгізудің үздіксіз процесінің салдарынан нұсқаулық пен өнім арасында кейбір айырмашылықтар байқалуы мүмкін. Өндіруші пайдаланушы осыған назар аударады деп үміттенеді.

Пайдалану жөніндегі нұсқаулықтың өзекті нұсқасын Сіз www.polaris.ru сайтынан таба аласыз.

## СЕРТИФИКАТТАУ ТУРАЛЫ АҚПАРАТ

Өнім КО ТР 004/2011 «Төмен вольтты жабдықтың қауіпсіздігі туралы», КО ТР 020/2011 «Техникалық құралдардың электрмагниттік үйлесімдігі», ЕАЭО ТР 037/2016 «Электртехника және радиоэлектроника бұйымдарында қауіпті заттарды қолданудағы шектеулер туралы» талаптардың сәйкестігін растау процедурасынан өткен және өнімнің Кеден Одағы мүше мемлекеттері нарығында айналудың бірыңғай белгісімен таңбаланады.

Сәйкестік сертификатының/декларациясының нөмірі және оның қолданылу мерзімі туралы ақпаратты Сіз POLARIS бұйымын сатып алған жерде немесе өндірушінің Уәкілетті өкілінен ала аласыз.

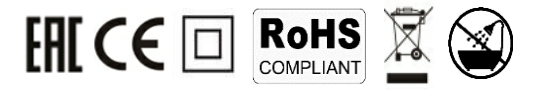

Бұйымның қызмет көрсету мерзімі: 3 жыл Бұйымға берілетін кепілдік мерзімі: 36 ай

Дайындаушы: НИНБО ХЭНСФОРТ ОВЕРСИЗ ЭЙША ЛИМИТЕД, № 158 Доншан Лю, Хушан Чжидао, Цыси, Чжэзцян Провинциясы, ҚХР ФОШАН САМЬО ЭЛЕКТРОНИК КО., ЛТД зауытында 528322, Цзяньгсун өнеркәсіптік аймағы, Лелью қаласы, Шунде округы, Фошан, Гуандун, Қытай NINGBO HANSFORT OVERSEAS ASIA LIMITED, No. 158 Dongshan Lu, Hushan Jiedao, Cixi City, Zhejiang Province, PRC at factory FOSHAN SAMYOO ELECTRONIC CO., LTD 528322, Jiangcun Industrial Zone, Leliu Town, Shunde, Foshan, Guangdong, China РФ-дағы және Кеден одағына мүше мемлекеттердегі импорттаушы және өндірушінің уәкілетті өкілі:

"ЭйДжиАй Электроникс" ЖШҚ, Ресей, 115419, Мәскеу қ., Орджоникидзе к-сі, 11-үй, 3-құрылым, 4-қабат, 1 үй-жай, 13-бөлме. Бірыңғай анықтама қызметінің телефоны: 8 800-700-11-78 Authorized representative of the manufacturer in EU: JSC "HTV1", Švitrigailos g. 11 A, Vilnius, LT-03228

# КЕПІЛДІКТІ МІНДЕТТЕМЕЛЕР

#### Бұйым: Ауа тазартқыш Моделі: PPA 4050 WIFI IQ Home

Осы кепілдік бұйымды сатып алудың расталған күнінен бастап 36 ай бойы әрекет етеді және «Тұтынушылардың құқықтарын қорғау туралы» Кедендік одақтың мүше мемлекеттерінің Заңына сәйкес бұйымға кепілдік қызмет көрсетілуін білдіреді.

- 1. Кепілдікті міндеттемелер компания «POLARIS» сауда маркасымен кепілдік қызмет көрсетілетін елдерде шығарылатын барлық модельдерге қолданылады (сатып алған орынға қарамастан).
- Бұйым тек жеке тұрмыстық қажеттіліктер үшін сатып алынуы тиіс. Бұйым «Пайдалану бойынша нұсқаулыққа» қатаң сәйкестікте қауіпсіздік ережелері мен талаптарын сақтай отырып пайдаланылуы тиіс.
- Осы кепілдік мыналардың нәтижесінде пайда болған ақаулар мен бұйымның сыртқы өзгеруіне қатысты болмайды:
  - Химиялық, механикалық немесе өзге де әсер ету, бөгде заттардың, сұйықтықтардың, жәндіктердің және олардың тіршілік ету өнімдерінің бұйымның ішіне түсуі;
  - Бұйымды оның тікелей міндетінен тыс пайдалануында болатын қате пайдаланылуы, сондай-ақ Пайдалану жәніндегі нұсқаулықтың және қауіпсіздік техникасы ережелерінің талаптарын бұза отырып, бұйымды орнату және пайдаланудан;
  - Бұйымды ол арналмаған мақсаттарда пайдаланудан;
  - Қалыпты пайдалану, сонымен қатар функционалдық қасиеттеріне әсер етпейтін: сыртқы немесе ішкі бетінің механикалық зақымдануы (майысулар, сызаттар, ескірулер), металл түсінің табиғи өзгеруі, оның ішінде құбылмалы және қара дақтардың пайда болуы, сондай-ақ жабынды зақымдалған жерлерде және металдың жабылмаған учаскелерінде металл жемірілуінен;
  - Өңдеу бөлшектерінің, шамдардың, батареялардың, қорғаныс экрандарының, қоқыс жинағыштардың, белбеулердің, щеткалардың және пайдалану мерзімі шектеулі өзге де бөлшектердің тозуына;
  - Авторландырылған сервистік орталықтар\* болып табылмайтын тұлғалар немесе ұйымдар өндірген бұйымды жөндеуіне;
  - Бұйымның тасымалдау кезіндегі, дұрыс пайдаланбау, сондай-ақ бұйымның конструкциясында көзделмеген модификациялармен немесе өз бетінше жөндеумен байланысты зақымдануларына.
- Егер бұйымда паспорттық сәйкестендіру тақтайшасы жоқ болса, немесе ондағы деректер жойылған не түзетілген болса, өндіруші кепілдікті міндеттемелер үшін жауапты болмайды.
- Осы кепілдік тек қана жеке тұрмыстық қажеттіліктер үшін жарамды және де коммерциялық, өнеркәсәптік немесе кәсіби мақсаттар үшін пайдаланылатын бұйымдарға қолданылмайды.
- 7. Осы кепілдік өңдеу бөлшектерінің, қоңдырмалар мен аксессуарлардың, шамдардың, батареялардың, қорғаныс экрандардың, қоқыс жинағыштардың, тығыздағыш элементтердің, белдіктердің, щеткалардың пайдалану мерзімі шектеулі басқа бөлшектердің және пайдалану барысында табиғи тозуға бейім бөлшектердің тозуына қолданылмайды.

Назар аударыңыз!! Дайындаушы POLARIS бұйымымен адамдарға, үй жануарларына, қоршаған ортаға тікелей немесе жанама келтірілген зиян немесе егер бұл бұйымды пайдалану және орнату ережелерін немесе шарттарын сақтамау, тұтынушының немесе үшінші тұлғалардың қасақана немесе абайсыз әрекеттері нәтижесінде болған жағдайда мүлікке келтірілген зиян үшін жауапты болмайды.

POLARIS бұйымдарына техникалық қызмет көрсету, сапаны тексеру, кепілдік және кепілдік жөндеу бойынша барлық сұрақтар бойынша жақын жердегі POLARIS қызмет көрсету орталығына немесе сатушыға – POLARIS өкілетті дилеріне хабарласыңыз

POLARIS бұйымдарына кепілді жөндеуді тек POLARIS авторландырылған сервистік орталықтары жүзеге асырады.

\*Авторланған сервистік орталықтардың мекенжайлары Компанияның сайтында: www.polaris.ru

Кепілдік жөндеу кезінде бұйымды сатып алу күнін растау немесе заңда көзделген өзге де талаптарды ұсыну үшін Сізден сатып алу туралы құжаттарды сақтауды сұраймыз.

Мұндай құжаттар POLARIS толтырылған кепілдік талоны, кассалық чек немесе Сатушының түбіртегі, сатып алу күні мен орнын растайтын өзге де құжаттар болып табылуы мүмкін.

Бұйымды сатып алу күнін растайтын құжат ұсынылмаған кезде, кепілдік мерзімі бұйым дайындалған күннен бастап есептеледі.

Дайындалған күні бұйымның артқы қабырғасындағы паспорттық сәйкестендіру тақтайшасында көрсетілген.